# Rotarys digitale tjenester

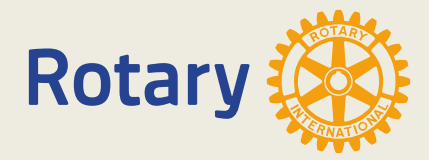

# Rotarys digitale tjenester

- MIN SIDE
- <u>My Rotary</u>
- Endre "Sign in E-mail"
- Rotary Club Central
- Brand center
- <u>Rotary Showcase</u>
- Rotary Ideas
- <u>Learning center</u>
- <u>Hjemmesider</u>
- Medlemsnettet (Mnet)
- Endre e-post i Mnet
- <u>E-post</u>
- <u>Support</u>

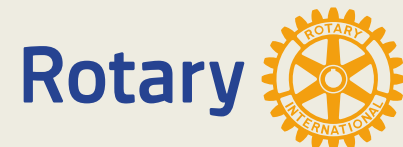

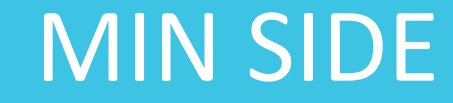

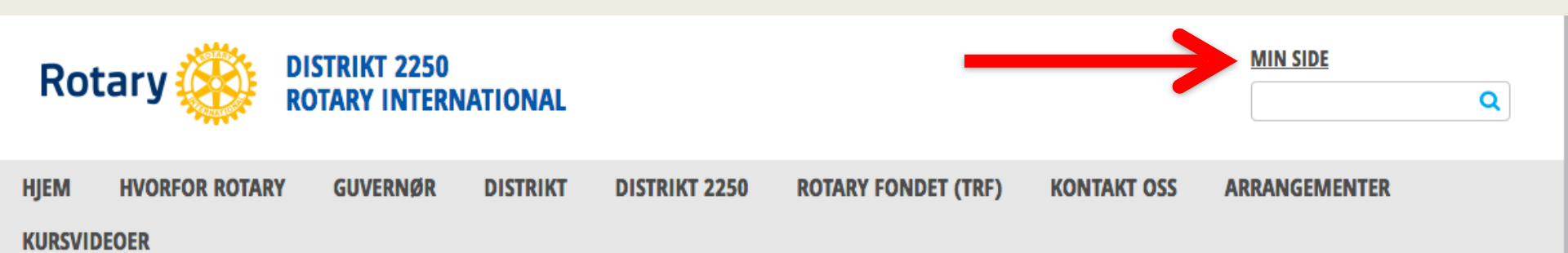

#### SOSIALE MEDIER

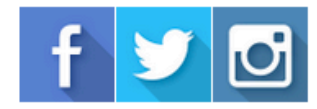

MØTEINFORMASJON

**ROTARY LENKER** 

Rotary Norge Rotary Internationa

RYLA ROTARACT FACEBOOK

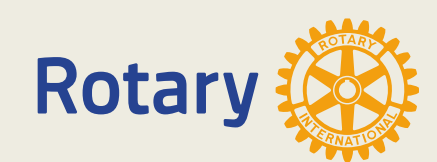

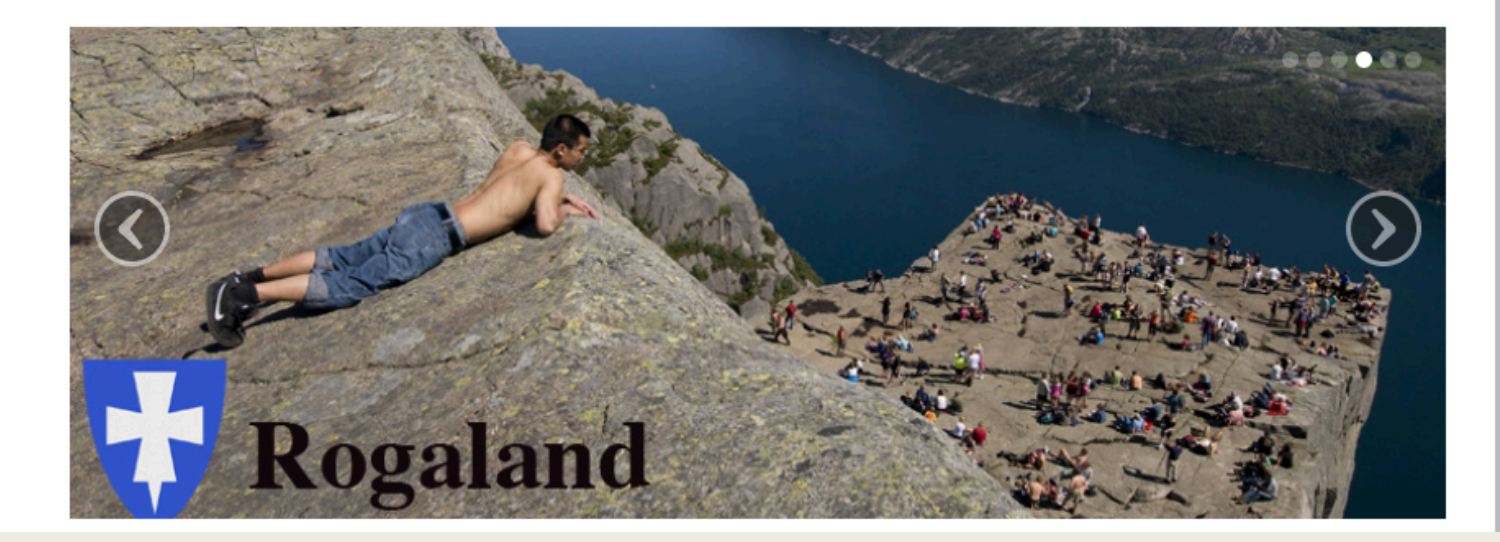

"MIN SIDE" finner du på alle Rotarys websider. Og uavhengig av hvilken webside du er på er det din versjon av "MIN SIDE" du åpner.

## Du er ikke registrert hos Appsco

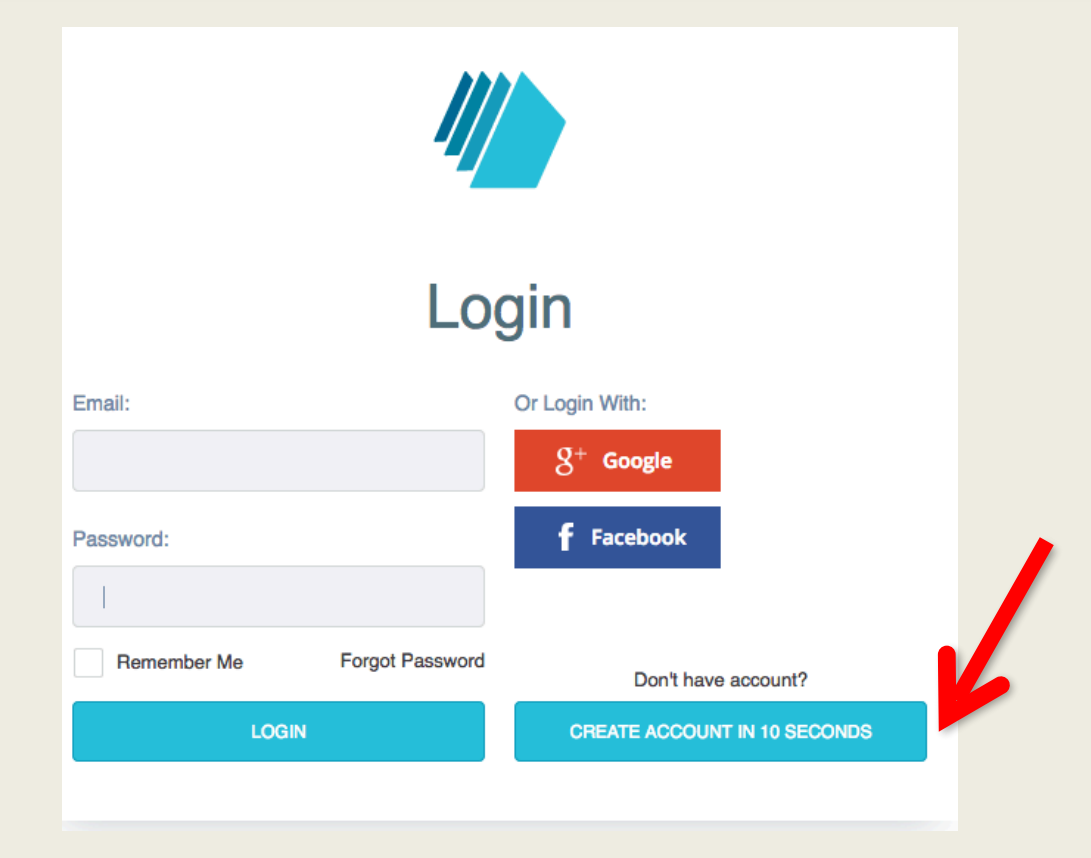

Har du ikke registrert deg bruker du "CREATE ACCOUNT IN 10 SECONDS"

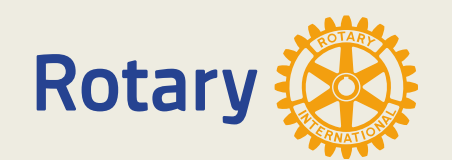

## Du er registrert hos Appsco

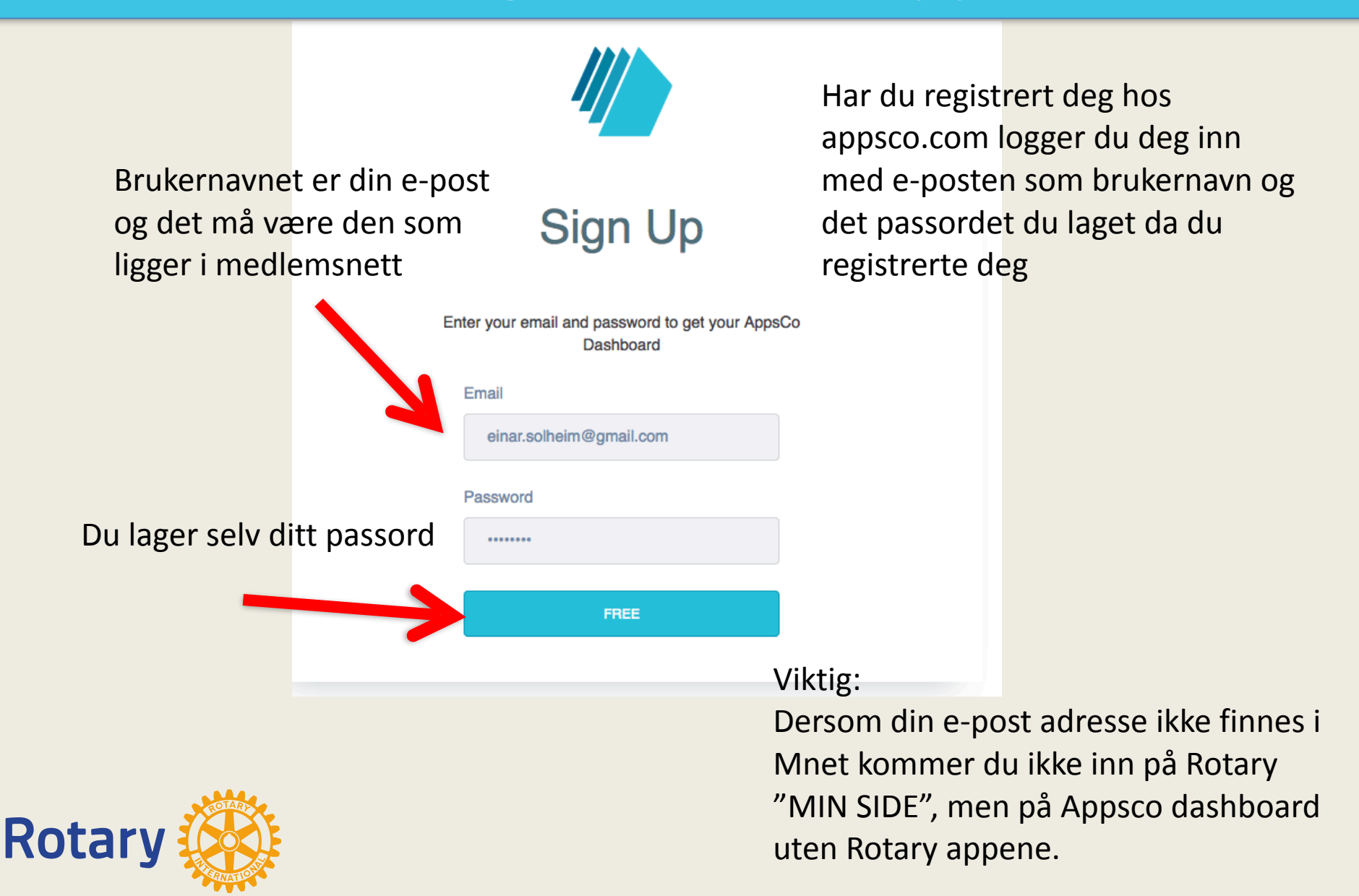

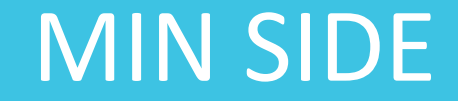

| M AppsCo                    | Personal -                 |                             |                           |                     |                          |             |               |                    |                  | 💼 🌲 es           |
|-----------------------------|----------------------------|-----------------------------|---------------------------|---------------------|--------------------------|-------------|---------------|--------------------|------------------|------------------|
| ≡ Home                      |                            |                             |                           |                     |                          |             |               | Q Search resources | All items 🗸      | ADD              |
| N<br>NRK                    | R<br>Bergen-Vest           | R.Bergen-Syd                | Bergen                    | GD                  | Austrheim<br>Rotaryklubb | Asane       | R             | R                  | R                | R<br>Strand      |
| INFO EDIT                   | INFO EDIT                  | INFO EDIT                   | INFO EDIT                 | INFO EDIT           | INFO EDIT                | INFO EDIT   | INFO EDIT     | INFO EDIT          | INFO EDIT        | INFO EDIT        |
| Stavanger St. Svithun<br>RK | Stavanger<br>Interrational | Stavanger                   | Sotra                     | Sogndal             | Sandnes                  | Randaberg   | Nærbø         | Lund               | Kvam             | Kopervik         |
| INFO EDIT                   | INFO EDIT                  | INFO EDIT                   | INFO EDIT                 |                     | INFO EDIT                | INFO EDIT   | INFO EDIT     | INFO EDIT          | INFO EDIT        | INFO EDIT        |
| Klepp                       | Haugesund                  | R<br>Hafrsfjord Rotaryklubb | Gandsfjord<br>Rotaryklubb | Gand                | Førde                    | Bergenhus   | Askøy Fenring | R                  | Arna             | Zimbra admin     |
| INFO EDIT                   | INFO EDIT                  | INFO EDIT                   | INFO EDIT                 | INFO EDIT           | INFO EDIT                | INFO EDIT   | INFO EDIT     | INFO EDIT          | INFO EDIT        | INFO EDIT        |
| R                           | R                          | U                           | GD                        | R                   | 0                        | Ø           | Roman (       | R                  | R                | R                |
| My Hotary                   | Hotary.org                 | Universitetet i Bergen      | UIB                       | Hotary Norge        | Freshdesk                | Zimbra mail | Hotaract      | Distrikt 2250      | Bergen Sydvesten | Hotary Support   |
| INFO EDIT                   | INFO EDIT                  | INFO EDIT                   | INFO EDIT                 | INFO EDIT           | INFO EDIT                | INFO EDIT   | INFO EDIT     | INFO EDIT          | INFO EDIT        | INFO EDIT        |
| Rotary Tidsskrift           | Rotary International       | Rotary i Norge              | Rate NFO EDIT             | Zimbra<br>INFO EDIT | Google Mail              | Twitter     | Instagram     | Google Drive       | Youtube          | Google Analytics |
|                             | f                          |                             |                           |                     |                          |             |               |                    |                  |                  |

NB. Dette er DICOs "MINSIDE". Din side vil ikke inneholde så mange apper.

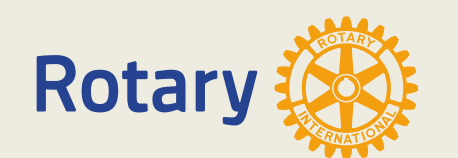

Dropbox

FDIT

Facebook

EDIT

INFO

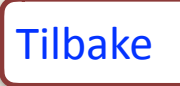

## My Rotary

### Gå inn på "rotary.org"

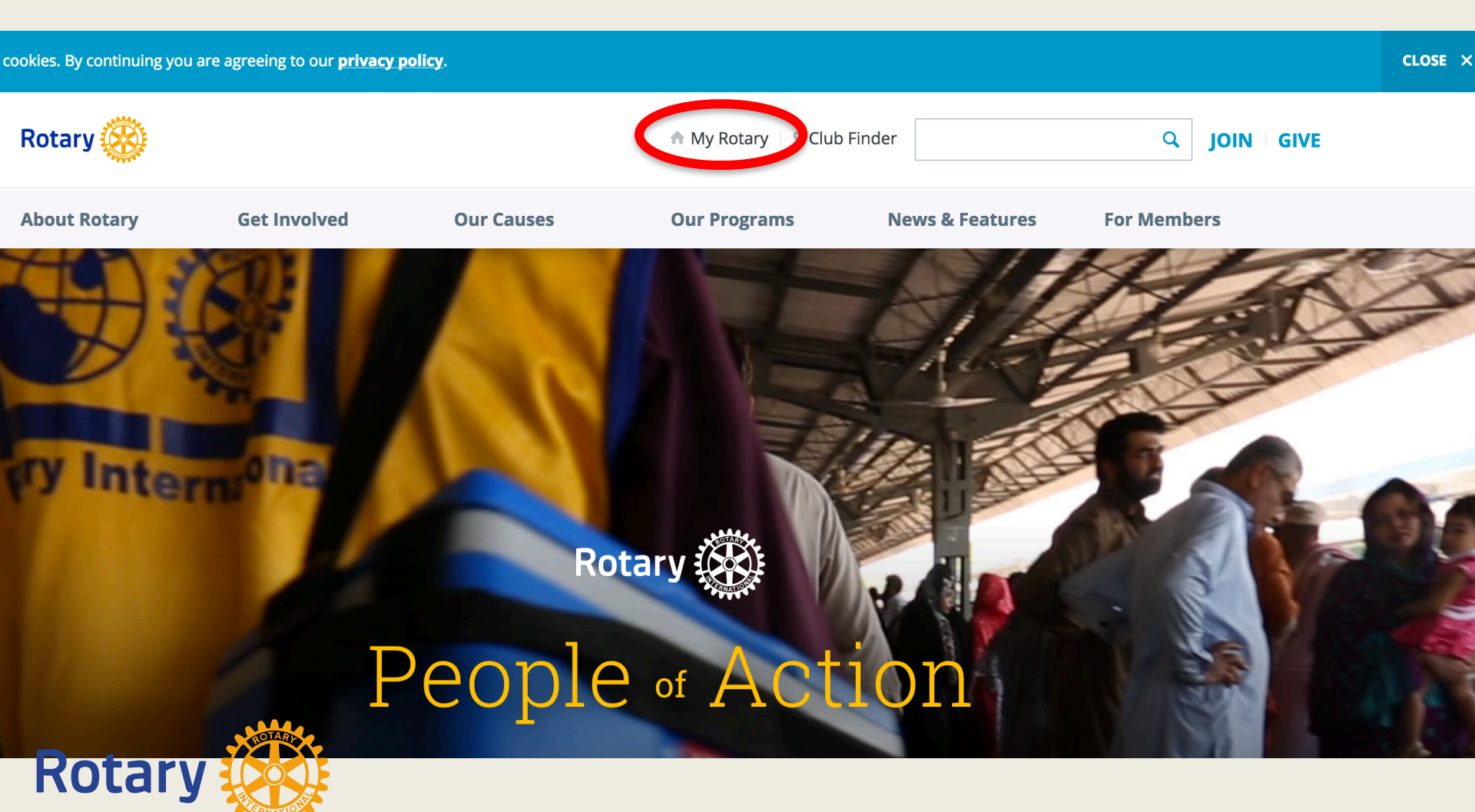

# Innlogging på "My Rotary

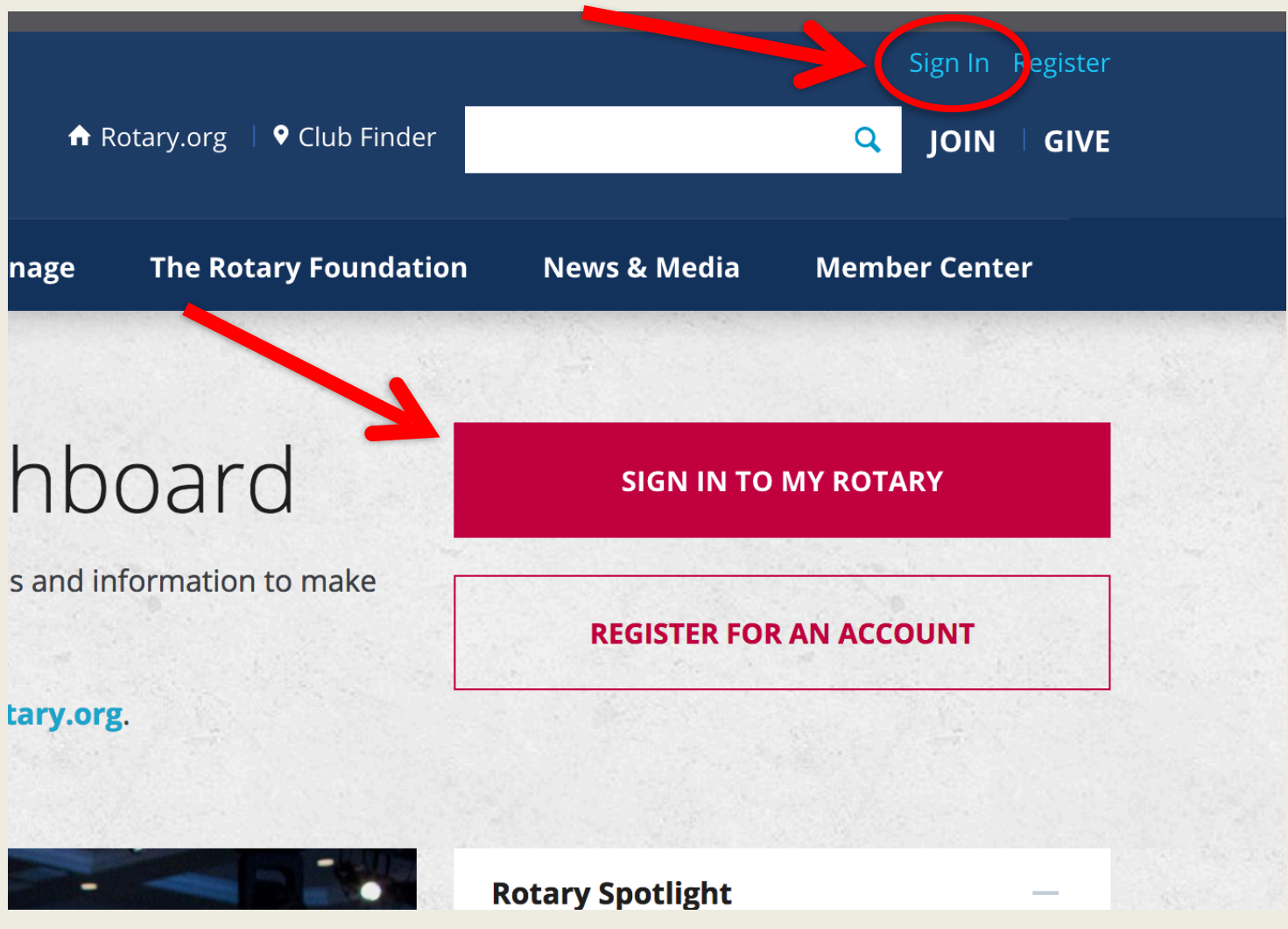

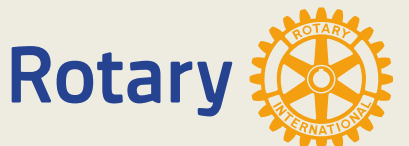

# Innlogging på "My Rotary"

## Sign In

### Sign-in Email \*

einar.solheim@gmail.com

Forgot email? 🕧

### Password \*

.....

Forgot password?

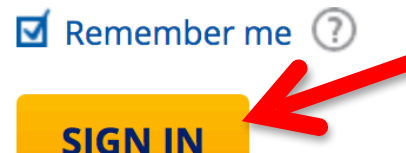

### Why Create An Account?

Signing in to My Rotary gives you a customized experience and easier access to tools and information that are relevant to you.

**6**3

Anyone can create an account and sign in. Existing Member Access users can re-register with their current user ID. For tips on registering and using the site, see our **website resources**. For assistance, **contact us**.

### **CREATE ACCOUNT**

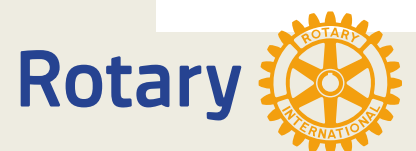

# Registrering på "My Rotary

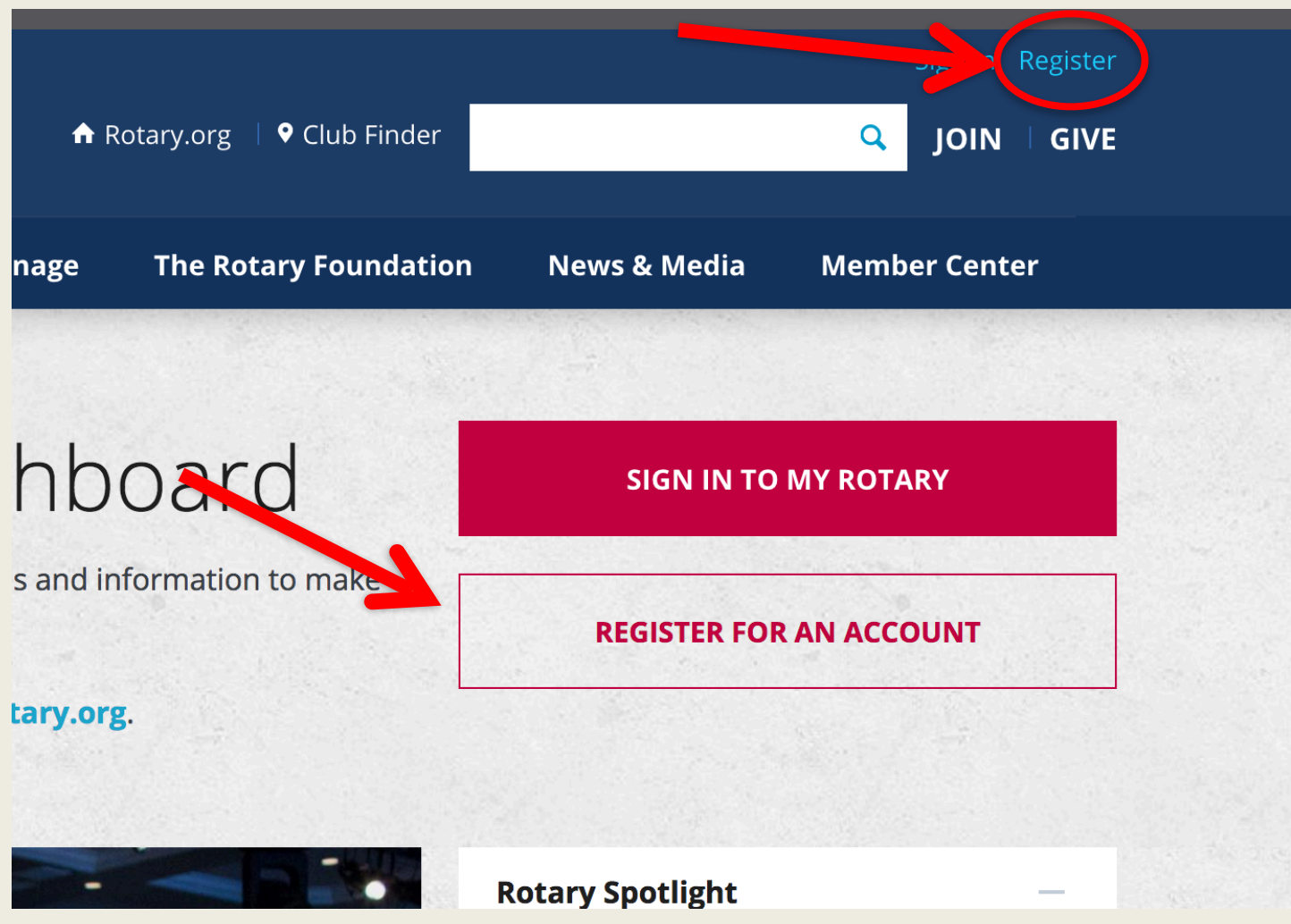

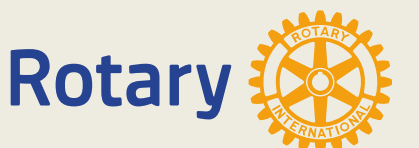

Trykk på et av de merkede stedene.

# Registrer på "My Rotary"

| otary 싱          | )               |         |        |  |  |
|------------------|-----------------|---------|--------|--|--|
|                  |                 |         |        |  |  |
| Accour           | t Regis         | tratior | า      |  |  |
| *Required        | _               |         |        |  |  |
| First Name *     |                 |         | ٦      |  |  |
| Last Name *      |                 |         | ך<br>ר |  |  |
| Sign-in Email *  |                 |         |        |  |  |
| Are you 18 years | old or older? * |         |        |  |  |
| ○ Yes            |                 |         |        |  |  |
|                  | 4               |         |        |  |  |

Du får en melding om du får en e-post E-posten inneholder en lenke "Activate my account" Her lager du et passord og svarer på sikkerhetspørsmål.

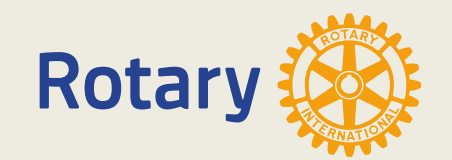

## My Rotary

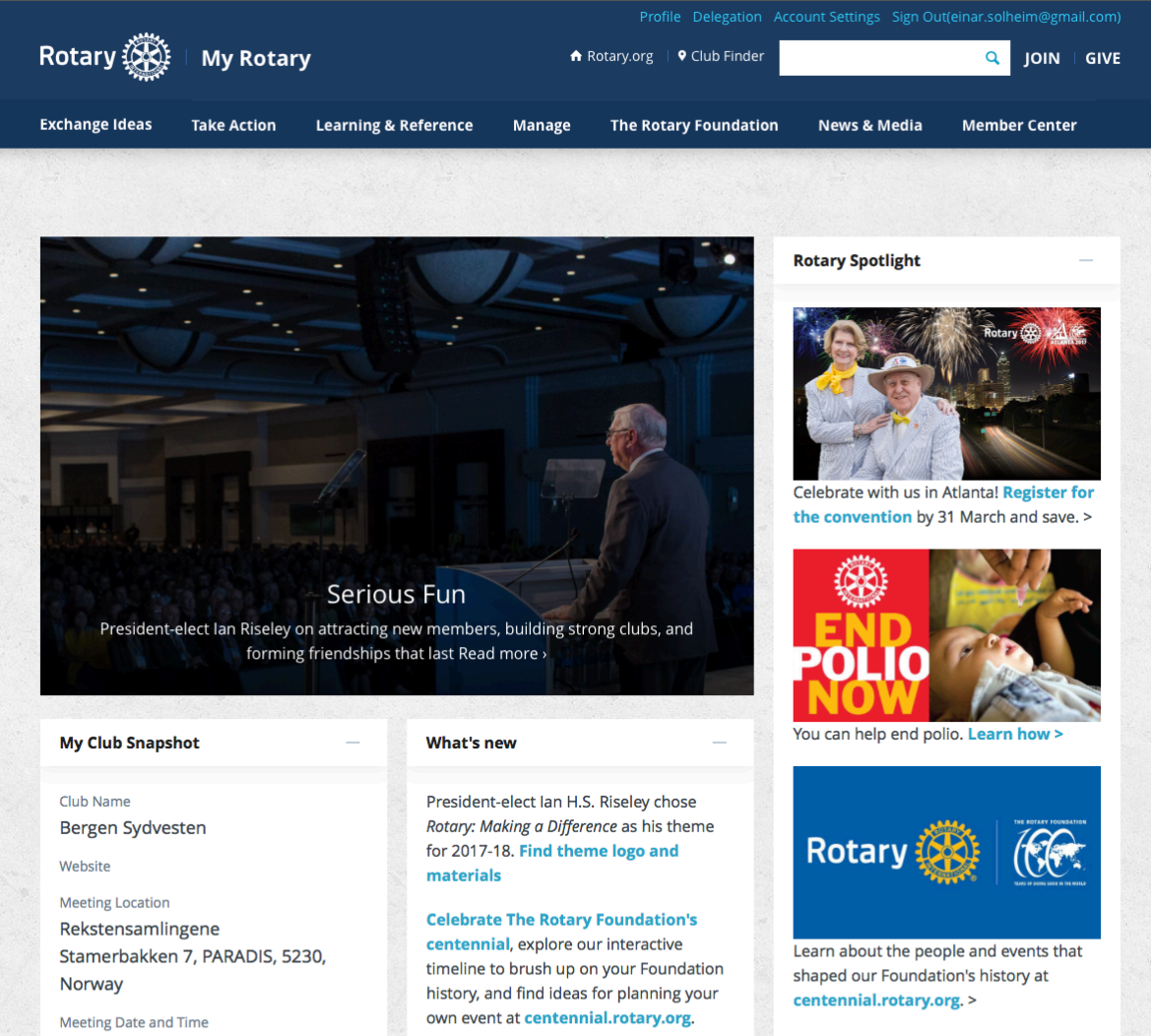

Discover how your club can use the new

club flexibility policies to decide when,

where, and how it meets.

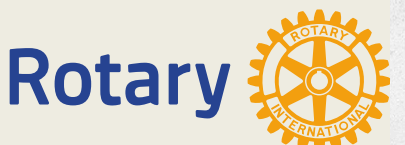

Monday 8:00 PM

Members

26 Charter Date **Group Discussions** 

.. .

## My Rotary

#### **My Club Snapshot**

Club Name

Bergen Sydvesten

Website

Meeting Location Rekstensamlingene Stamerbakken 7, PARADIS, 5230,

Norway

Meeting Date and Time

Monday 7:00 PM

Members

26

**Charter Date** 

22-Oct-1997

Club President Jocelyn Callejo Strømsnes

Rotary Club Central

View Club Goals >

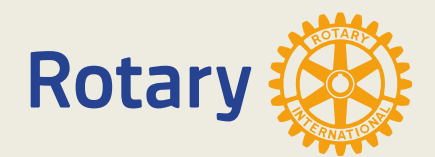

## My Profile

### **My Profile**

Building a profile lets other users know more about you so you can connect about projects and other needs.

### **GO TO PROFILE**

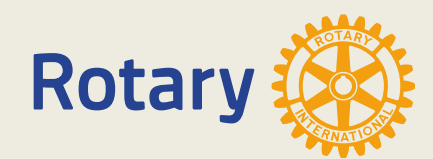

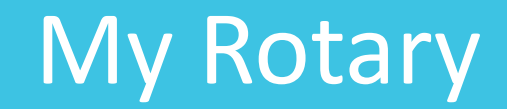

### **Contact Information**

#### 100% complete

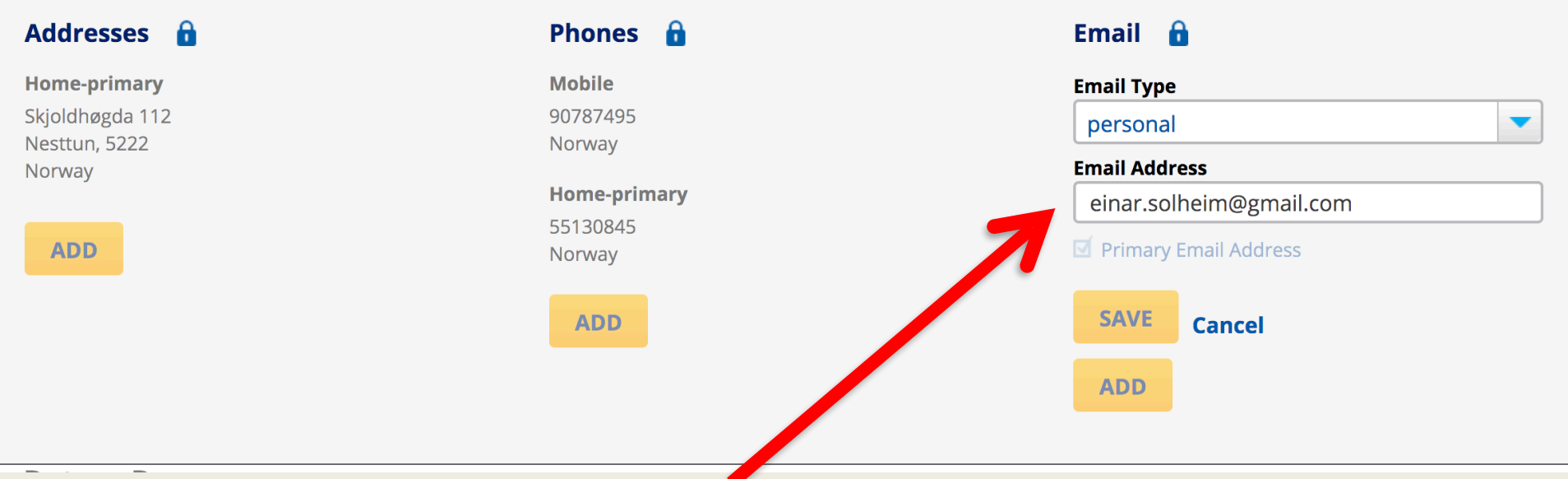

### Hentes fra medlemsnett

Dersom du har endret e-post etter du registrerte deg i "My Rotary" må du gå inn og endre "Sign in e-mail". Du må da logge deg inn med din gamle adresse.

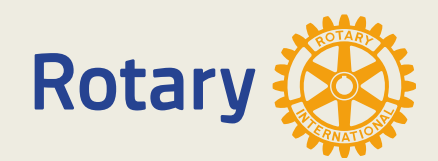

## Endre sign-in email

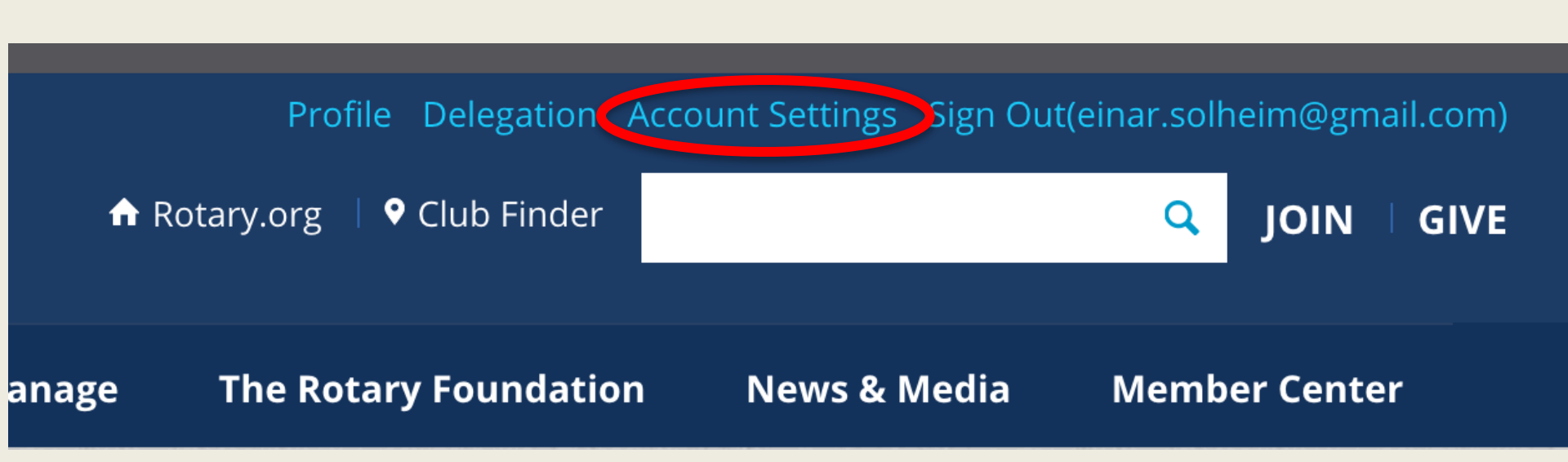

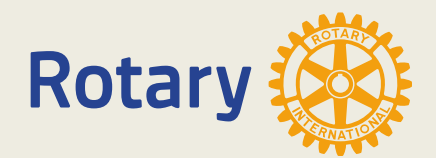

Tilbake

# Endre sign-in email

Profile Delegation Connections (0) Messages (0) Account Settings

### **Account Settings**

#### Password

Select the button below to change your password.

#### CHANGE

### Sign-In Email

Select the button below to change your sign-in email.

**Current Sign-In Email** einar.solheim@gmail.com

#### CHANGE

#### **Security Question**

Select the button below to change your security question.

#### CHANGE

#### **Email Preferences**

You can choose to opt in or opt out of email notifications for your groups.

#### **Groups and Discussion**

Receive a daily email notification of the most recent activity in your group discussions.

#### Opt in

Opt out

#### SAVE

#### Newsletters

Manage your subscriptions.

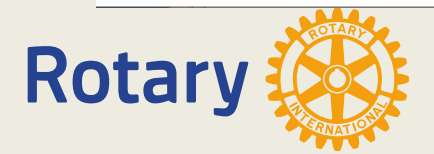

#### Location & Language

Change your display language or location settings.

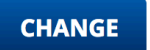

#### **Contact Information**

Update your address, email and other information on your profile.

# **Reset sign-in email**

Please enter your current password and a new sign-in email.

### **Current Sign-in Email**

einar.solheim@gmail.com

### New Sign-in Email \*

einar.solheim@gmail.com

### Password \*

.....

RESET Cancel

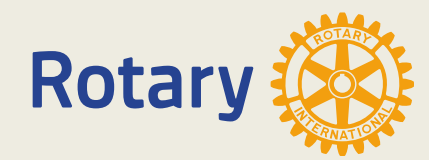

## **Online Tools**

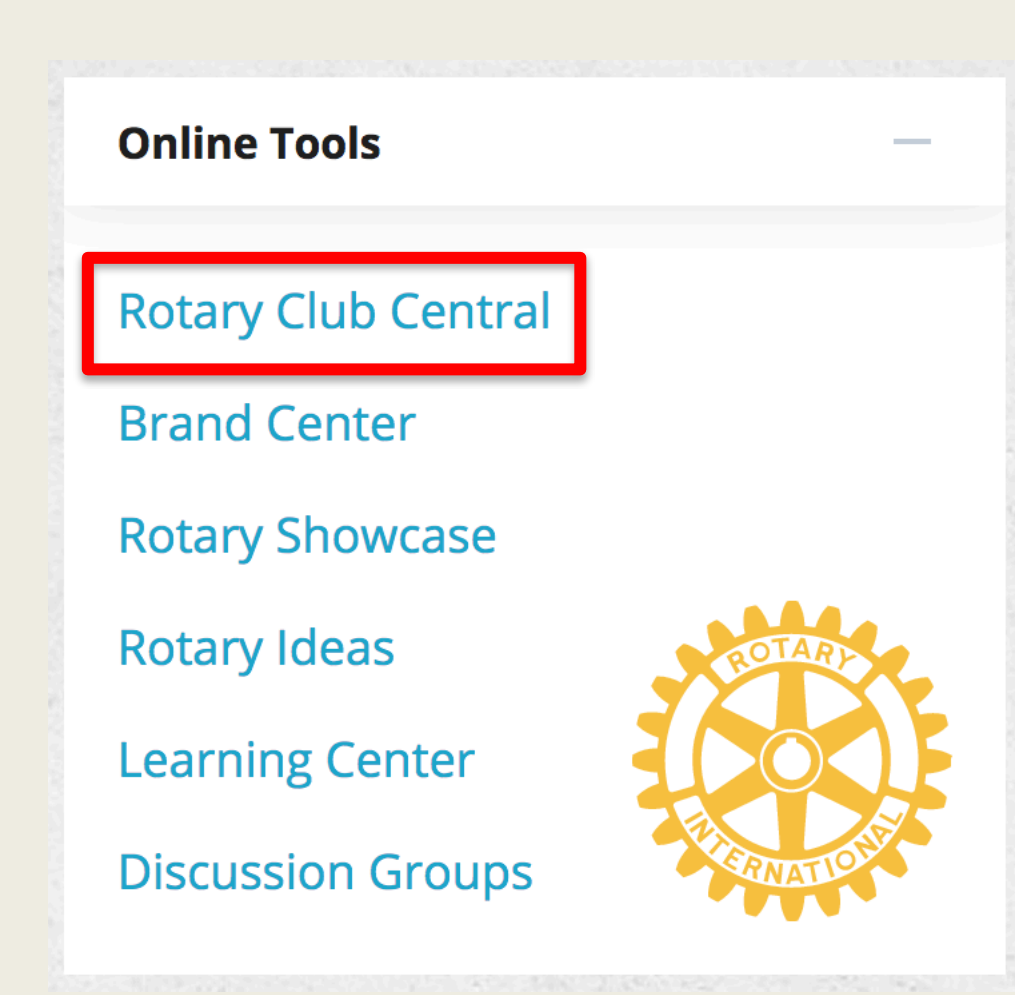

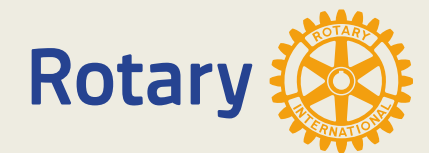

# **Rotary Club Central**

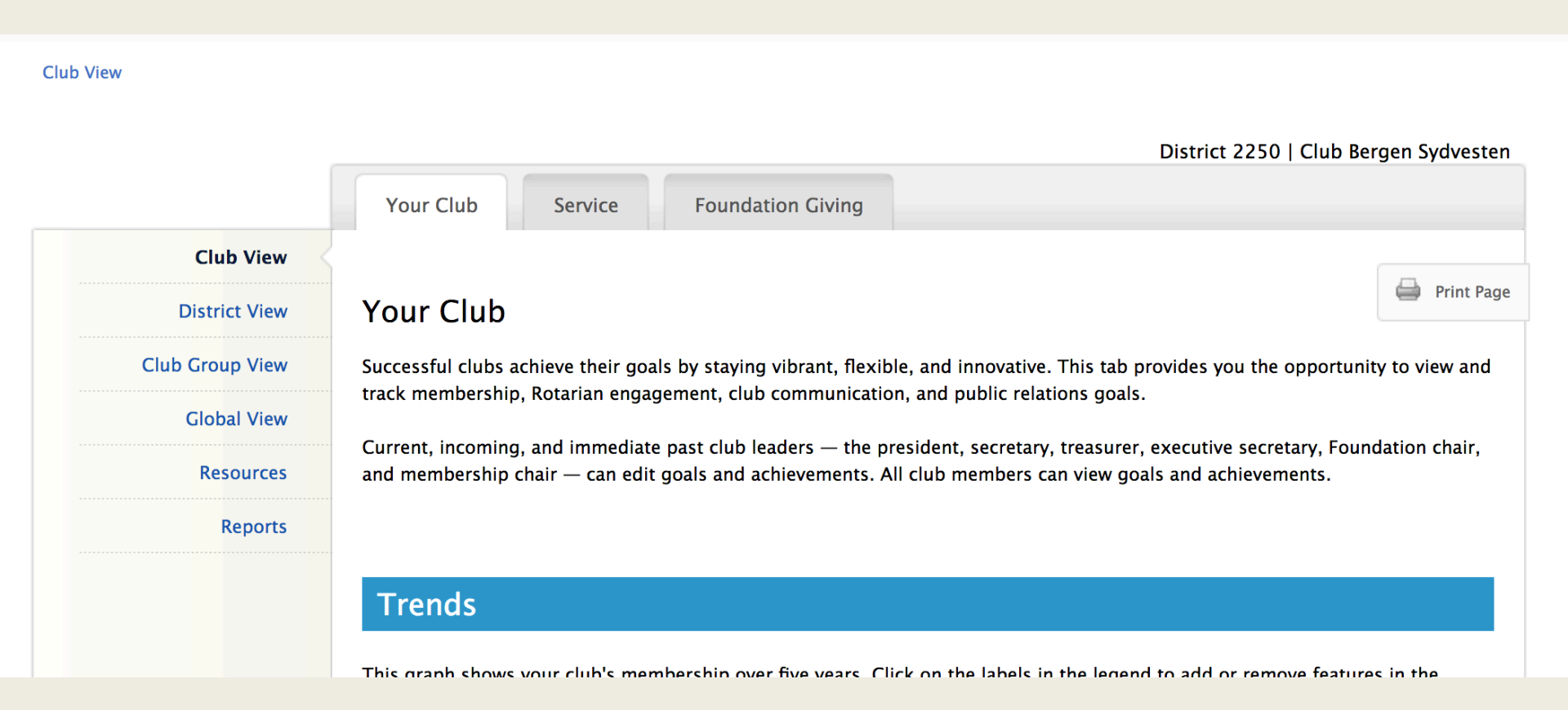

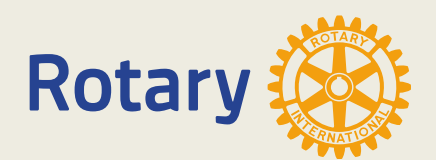

## **Rotary Club Central**

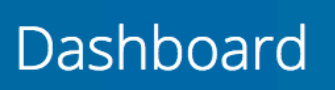

Welcome to Rotary Club Central, the online tool for setting goals and tracking progress. Explore data and trends related to your club's goals on this page, and use the tabs to manage goals, project activities, and more. **Please note: data reported in other Rotary systems and third party vendor systems will be delayed for at least 24 hours.** 

Global My Zone My District My Club Group

### Rotary Club of Bergen Sydvesten

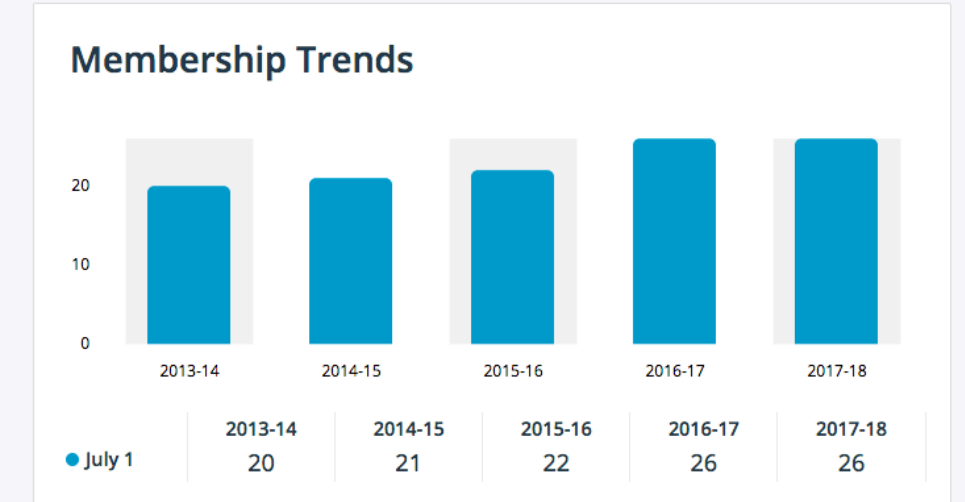

My Club

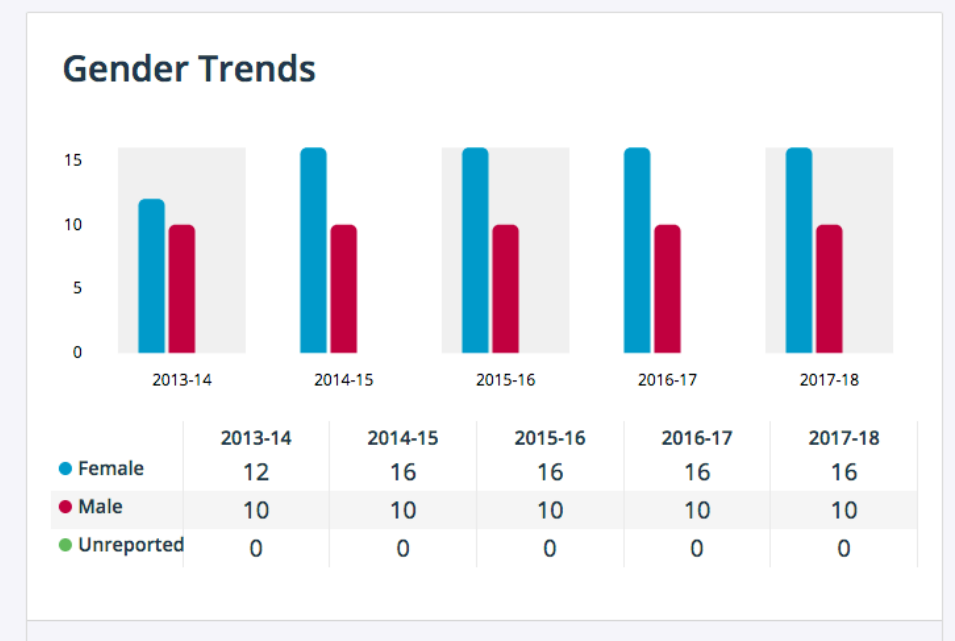

as of: 17-Sep-2017

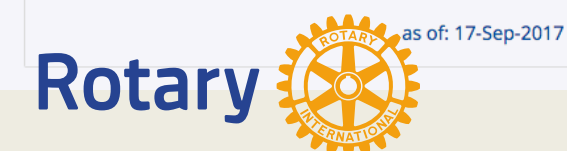

### Gender Trends 📀

|            | 2014–15<br>TOTAL | 2015–16<br>TOTAL | 2016–17<br>YEAR TO DATE |
|------------|------------------|------------------|-------------------------|
| Male       | 43% (10)         | 38% (10)         | 38% (10)                |
| Female     | 57% (13)         | 62% (16)         | 62% (16)                |
| Unreported | 0% (0)           | 0% (0)           | 0% (0)                  |
|            |                  |                  |                         |

### Age Trends 📀

Г

|              | 2014–15<br>TOTAL | 2015–16<br>TOTAL | 2016–17<br>YEAR TO DATE |
|--------------|------------------|------------------|-------------------------|
| 29 and under | 0% (0)           | 0% (0)           | 0% (0)                  |
| 30 - 39      | 0% (0)           | 0% (0)           | 0% (0)                  |
| 40 - 49      | 0% (0)           | 0% (0)           | 0% (0)                  |
| 50 - 59      | 26% (6)          | 31% (8)          | 31% (8)                 |
| 60 - 69      | 35% (8)          | 35% (9)          | 35% (9)                 |
| 70 and over  | 39% (9)          | 35% (9)          | 35% (9)                 |
| Unreported   | 0% (0)           | 0% (0)           | 0% (0)                  |

### Tilbake

## **Brand Center**

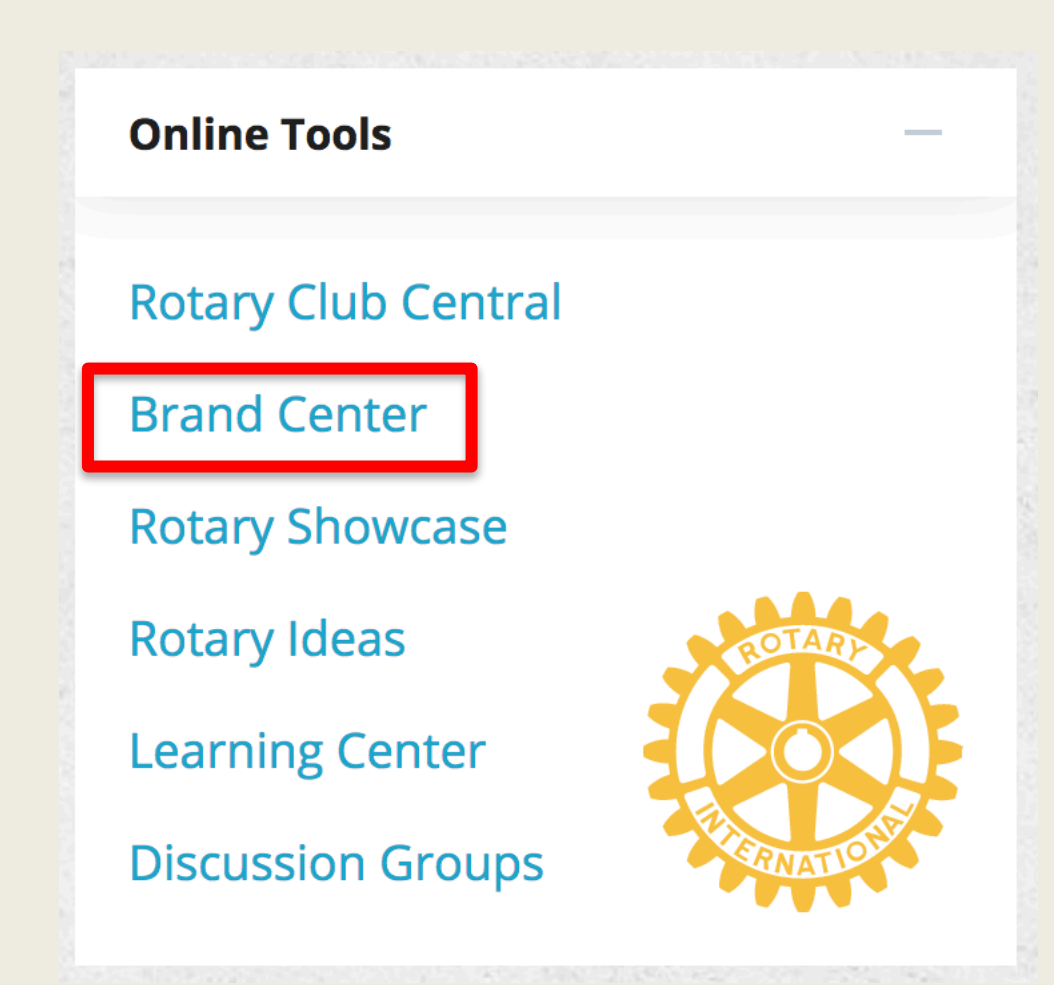

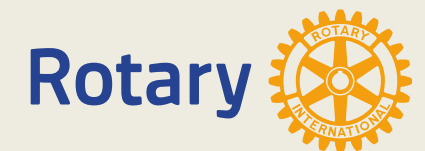

## **Brand Center**

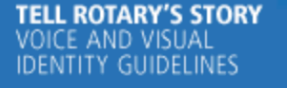

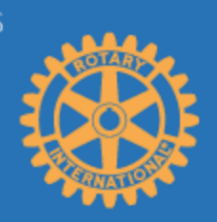

### **GUIDELINES**

Apply our messaging and visual guidelines to your communications to tell Rotary's story in a consistent and engaging way.

**LEARN MORE** 

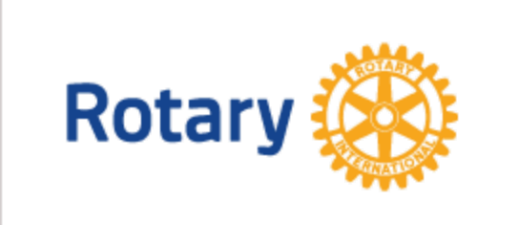

### LOGOS

**LEARN MORE** 

Download high-resolution logos and Rotary graphics.

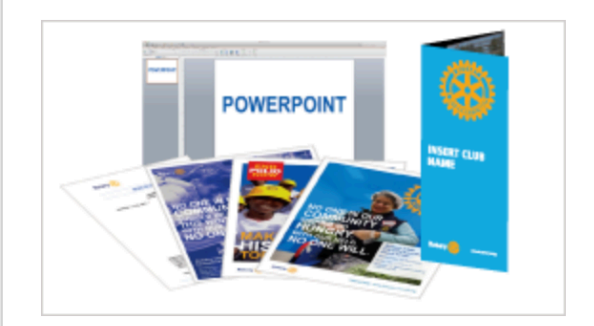

### MATERIALS

Use our customizable materials to promote your club, projects, and programs.

#### LEARN MORE

### WHAT'S NEW

Check out the new club brochure — edit the text and upload photos or choose from the images provided.

View >

### WE CAN HELP

Find answers to the most commonly asked questions on our <u>FAQ page</u>. Need additional resources or wish to contact us? Learn more >

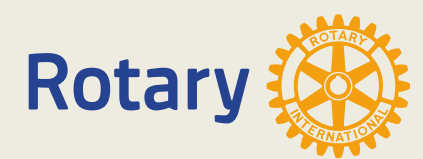

## **Brand Center**

### LOGOS

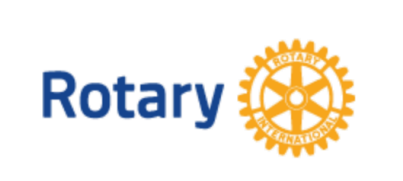

### **ROTARY LOGOS**

Incorporate Rotary's logo into your club or district communications.

VIEW

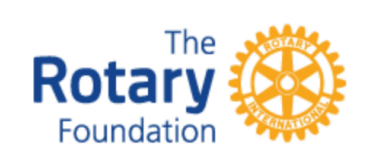

### **FOUNDATION LOGO**

Use The Rotary Foundation logo in your club or district communications.

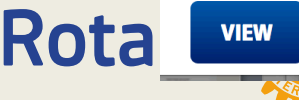

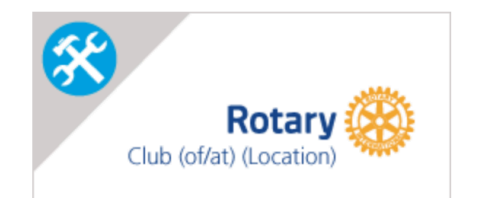

### TEMPLATE

Create your own club, district, or program logo.

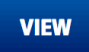

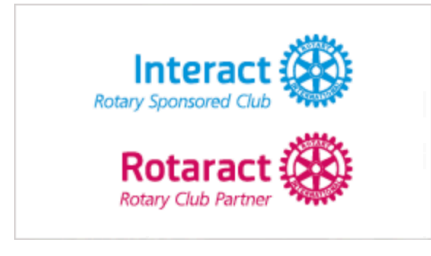

### **PROGRAM LOGOS**

Use logos and graphics to promote Rotary's programs, including Rotaract and Interact.

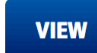

### THEME LOGOS

Use the theme logos to promote the presidential theme and citation in your Rotary club or district communications.

View >

### **ABOUT ROTARY LOGOS**

Read an overview on how to use Rotary logos. Learn more >

### **FURTHER ASSISTANCE**

If you can't find the logo you're looking for, contact Rotary staff. graphics@rotary.org >

### Tilbake

## **Rotary Showcase**

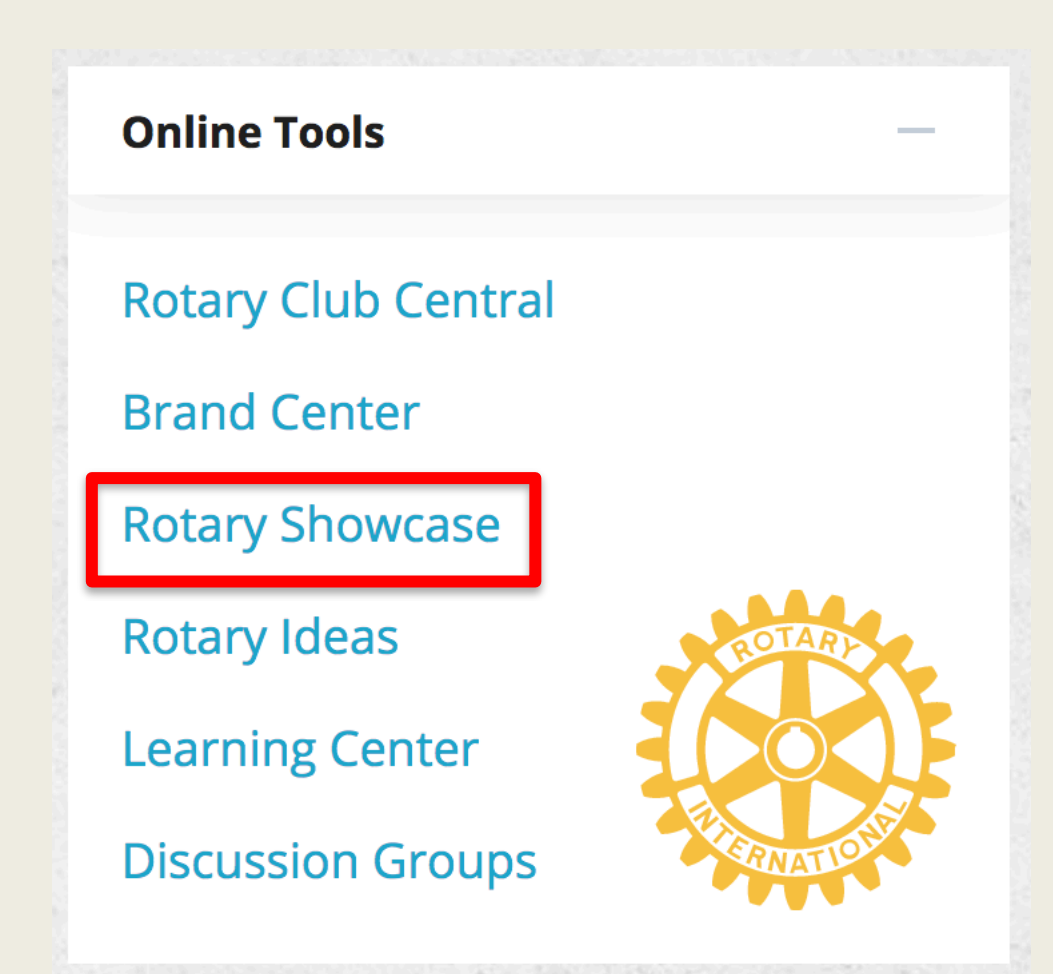

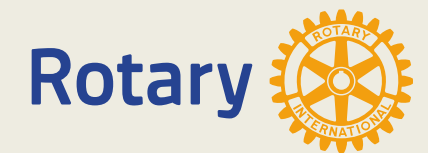

## **Rotary Showcase**

### Making a difference

Rotarians are improving lives in communities around the world every day through thousands of service projects. Browse projects to explore the good work that Rotary clubs are doing locally and globally. Share your own with the Rotary community and your Facebook friends.

Add a new project

#### SHOWCASE HIGHLIGHTS

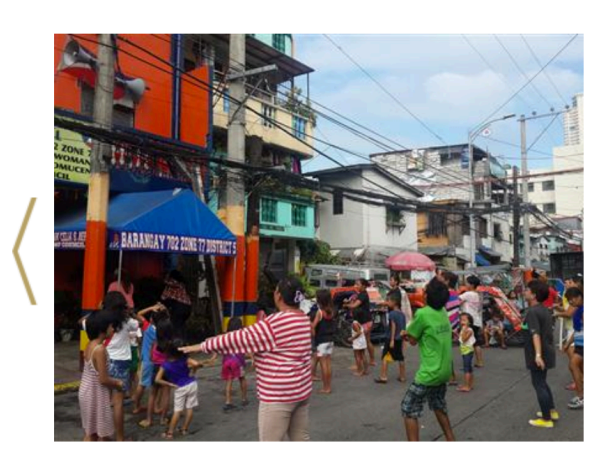

#### **ZUMBA & STORY-TELLING**

To promote healthy living to the moms in our adopted community and improve comprehension for kids

Philippines

**Project location** Project category

Community Disease prevention and treatment

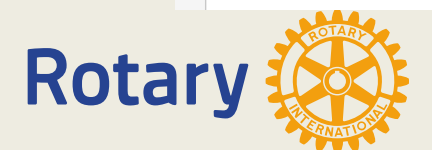

## **Rotary Showcase**

| c        | Cancel | Save                                                                                                    |
|----------|--------|----------------------------------------------------------------------------------------------------|
|          |        | * Project title (maximum 50 characters)                                                                                                    |
|          |        | 50 - characters remaining  * Project overview (maximum 100 characters)  100 - characters remaining Tell us about your project (maximum 1000 characters) |
|          |        | 1000 - characters remaining                                                                                                    |
|          |        | Project Timeline                                                                                                    |
|          |        | * Start date:<br>(dd/mm/yyyy)                                                                                                    |
|          |        | End date:<br>(dd/mm/yyyy) dd/mm/yyyy iiii                                                                                                    |
| lotary 🕉 |        | □ This project is complete                                                                                                    |
|          | NATUS  | * Project category                                                                                                    |

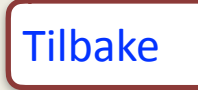

## **Rotary Ideas**

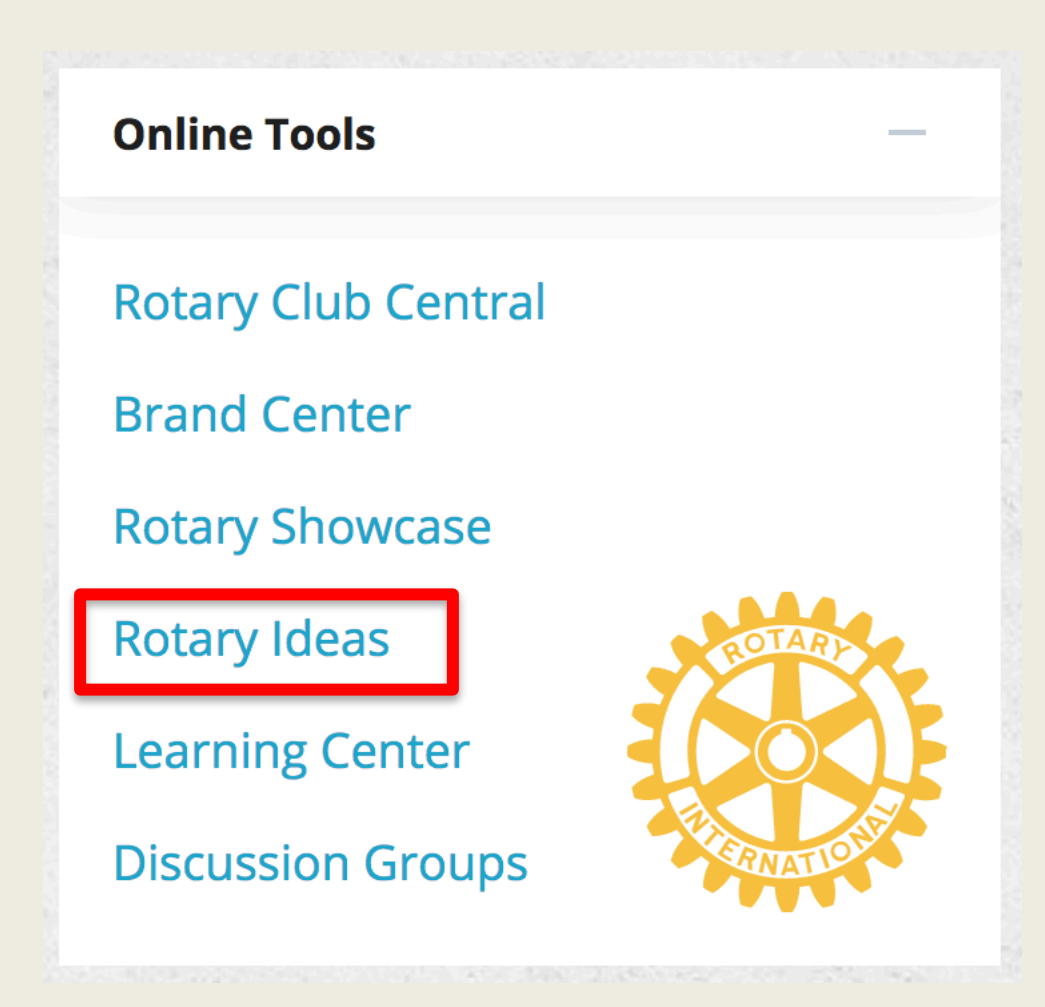

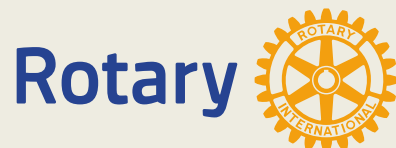

# **Rotary Ideas**

#### **Featured Projects**

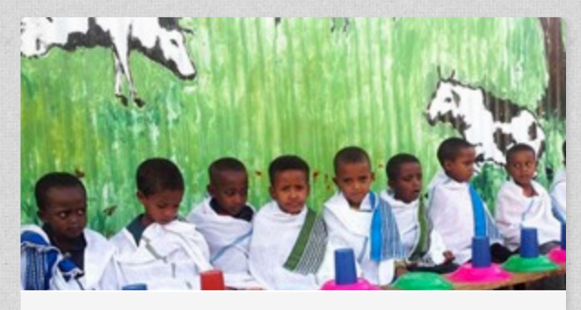

### Sustainable School Feeding through Milk Production

The project will provide 400 school children with morning milk and bread. An enclosure will be constructed on the school premises and a total of 10 milking cows will be put to be managed by a Veterinarian Doctor and 7 milking staff.

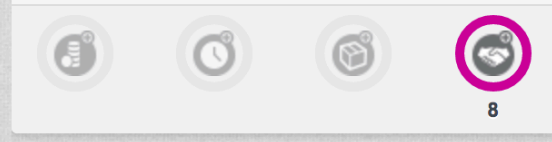

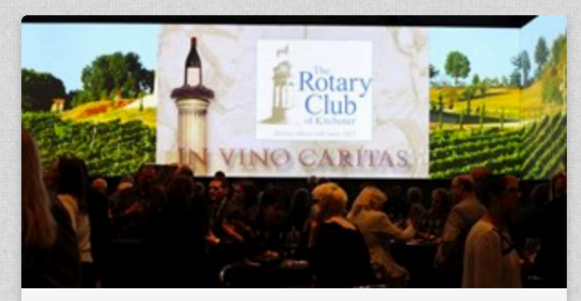

#### In Vino Caritas (Where There is Wine There is Charity) - Fundraiser

An fundraising event in April 2017 (date to be announced) - an evening of wine and beer samplings, delicious hors d'oeurvres, good friends and a silent auction. Please contact us to purchase tickets to attend the event, to be a

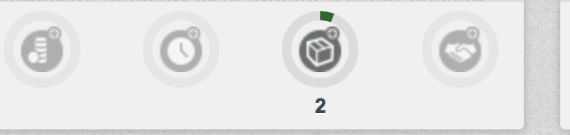

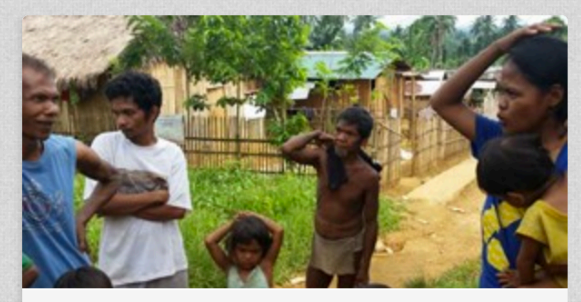

#### WATER SPRINGS LIFE project..

WATER SPRINGS LIFE project will not only provide water for at least 76 Mangyan families in Capalan, Mindoro, Philippines but will ultimately provide long-term sustainable livelihood for them...

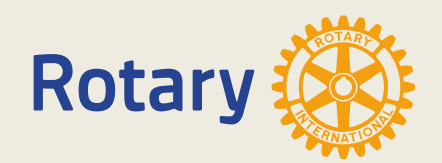

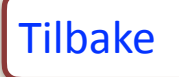

## Learning Center

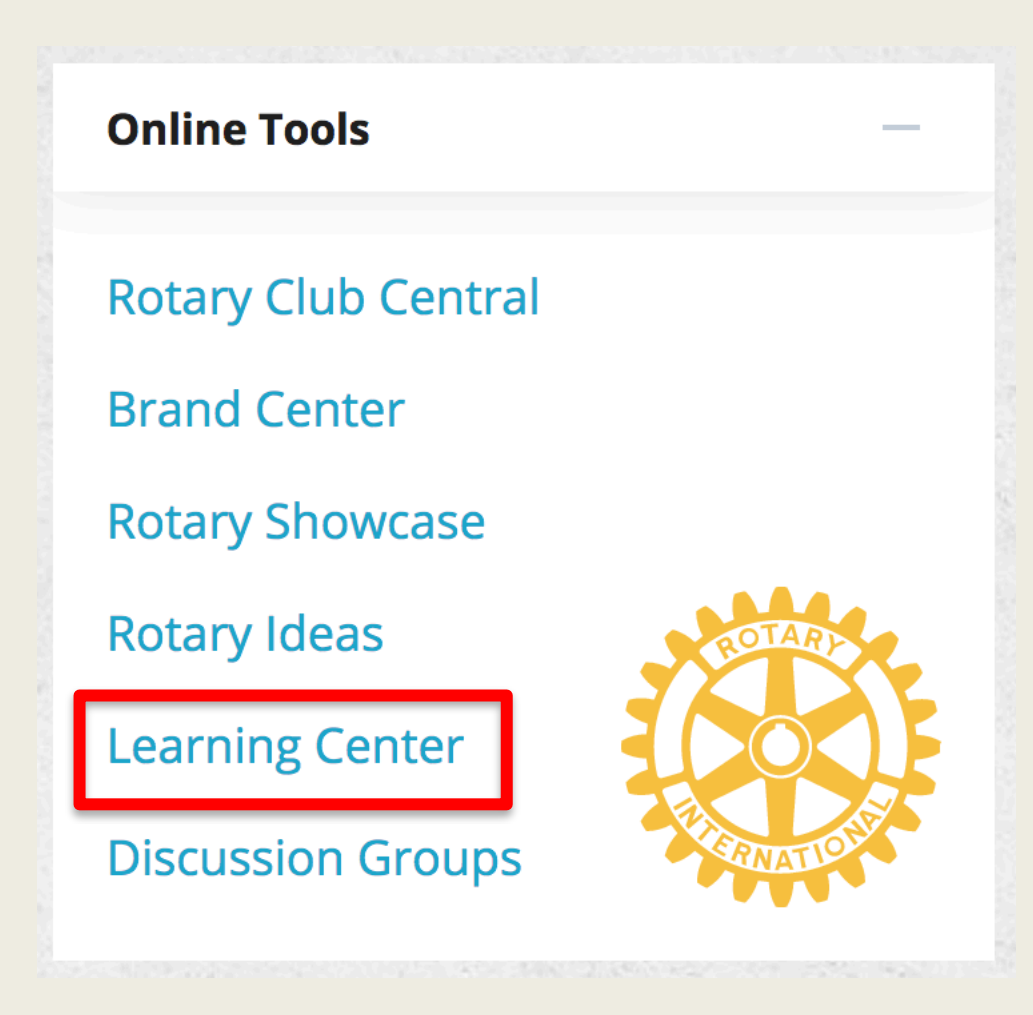

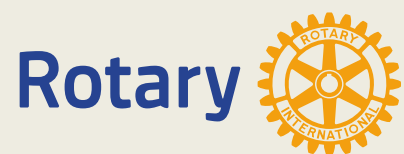

# Learning Center

| MY PROFILE CATALOG COUF   | RSE DISCUSSIONS                               | MY COURSES                             | COURSE HISTORY                                                                         |                 |
|---------------------------|-----------------------------------------------|----------------------------------------|----------------------------------------------------------------------------------------|-----------------|
| Expand All                |                                               |                                        |                                                                                        | SEARCH          |
| _Getting Started          |                                               |                                        |                                                                                        | Advanced Searc  |
| Council on Legislation (C | COURSE                                        |                                        |                                                                                        |                 |
| Goal Setting              |                                               |                                        |                                                                                        |                 |
| Membership                |                                               |                                        | $1 2 3 \gg$                                                                            |                 |
| Professional Development  |                                               |                                        |                                                                                        | Filter by ABC V |
| Rotary Grants             | District 7780 Annu                            | al Grants Training                     | . 2017                                                                                 |                 |
| Service Projects          | Rotary 🛞                                      | Instructor(s)                          | Martha Helman                                                                          | REGISTER        |
| The Rotary Foundation     | District 7780<br>Foundation Grants            |                                        | Steven Rand                                                                            |                 |
| Your Role 🗸               | Marty Peak Indones<br>Defrit 1 numberion Char | Author                                 | Martha Helman                                                                          |                 |
| Youth, Students, and Scho |                                               | This course provid<br>manage Rotary Fo | es the necessary training to apply for and<br>undation grants, including District 7780 |                 |
|                           |                                               | district grants and                    | global grants for 2017.                                                                |                 |
|                           |                                               | *This course is j                      | part of the 2017 District 7780 Grants                                                  |                 |
|                           |                                               | Management qu                          | ualification process. Rotarians in                                                     |                 |
|                           |                                               | learn more abo                         | ut Foundation Grants management,                                                       |                 |
|                           |                                               | but note that th                       | e course contains information that is                                                  |                 |
|                           |                                               | specific to Distr                      | ict 7780's management of grants.                                                       |                 |

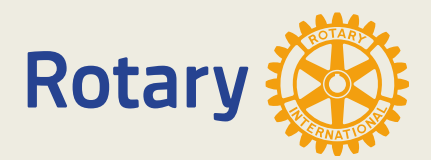

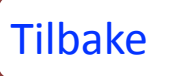

## **Discussion Groups**

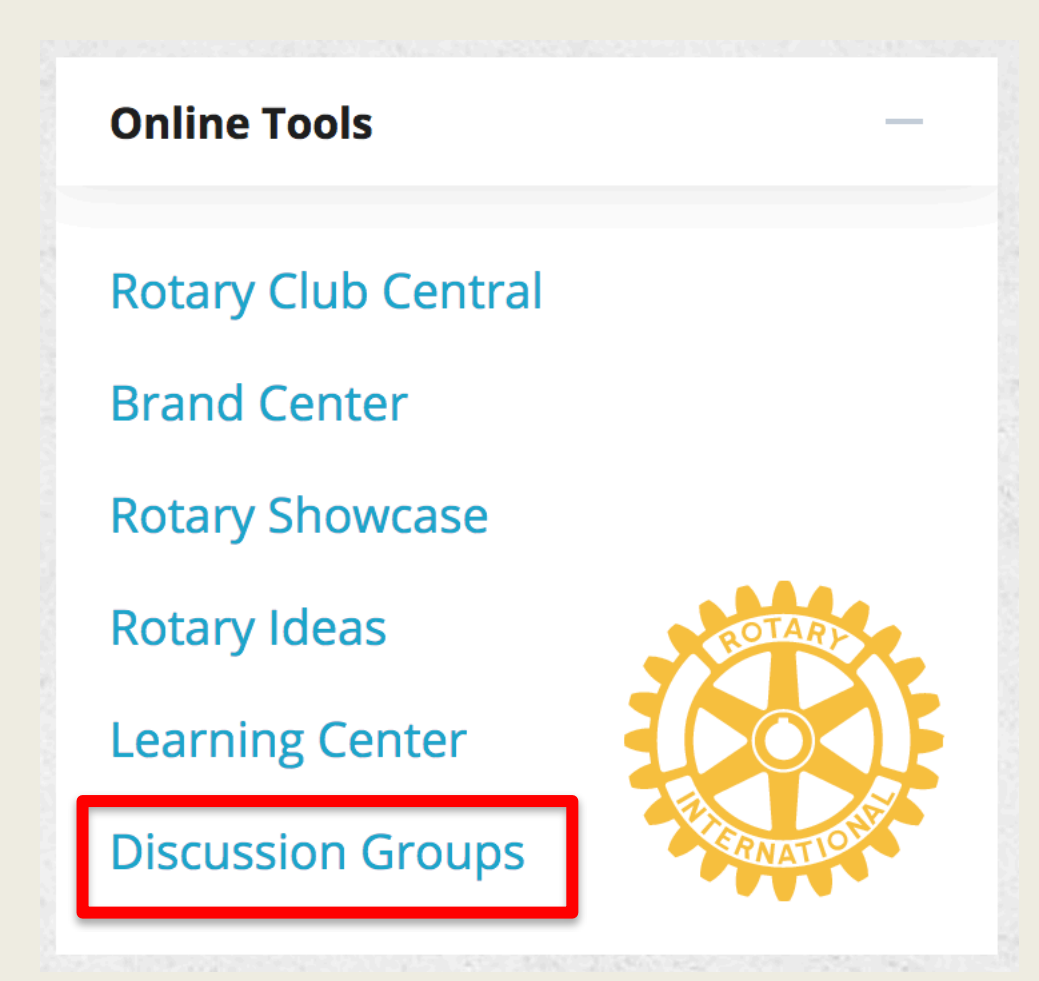

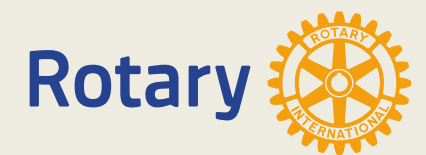

## **Discussion Groups**

### Groups

| ALL GRO      | OUPS MY GRO                                      | JPS                                                                                                    |
|--------------|--------------------------------------------------|----------------------------------------------------------------------------------------------------|
| Search A     | ll Groups                                        |                                                                                                    |
| Find gro     | oup                                              |                                                                                                    |
| SEARC        | н                                                |                                                                                                    |
| Sort By      |                                                  | Filter By                                                                                                    |
| Newest       | Post 🔹                                           | Select                                                                                                    |
|              | International Fe<br>42 Members   Open            | lowship of Scouting Rotarians                                                                                                    |
| Rear Routers | The International Fello<br>Groups established to | wship of Scouting Rotarians (IFSR) is one of more than fifty Rotary Fellowship<br>bring together Rotarians with similar interests from around the world. |
|              | Last post: <i>I will be</i> by                   | Peter 2017-03-05 15:43                                                                                                    |
|              | JOIN                                             |                                                                                                    |

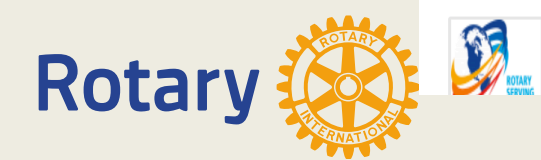

Rotary Club Presidents 2016–17 Worldwide

1223 Members | Open

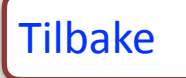

# Rotary Medlemsnet (Mnet)

### Endring av e-post i Medlemsnett

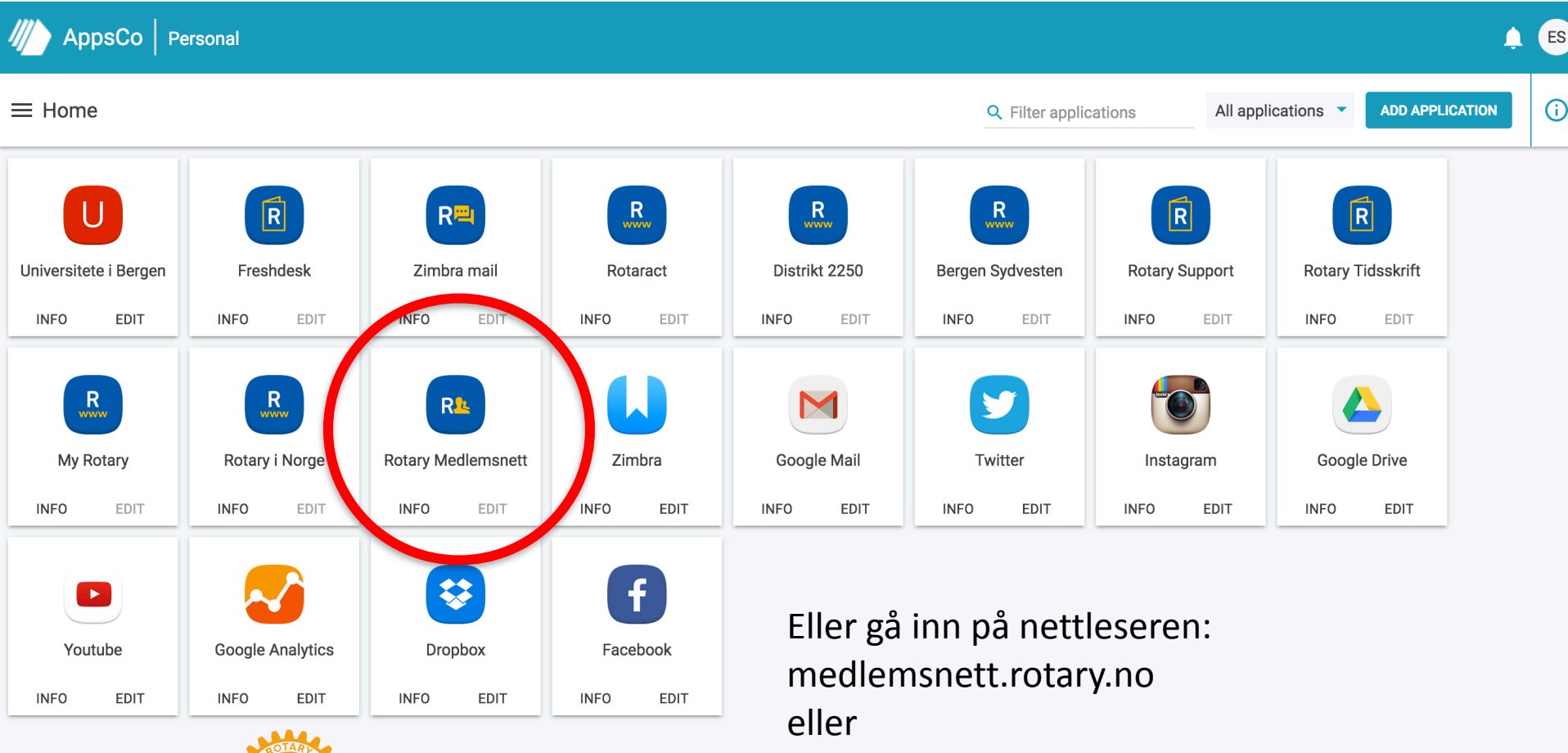

Rotarv

mnet.rotary.no

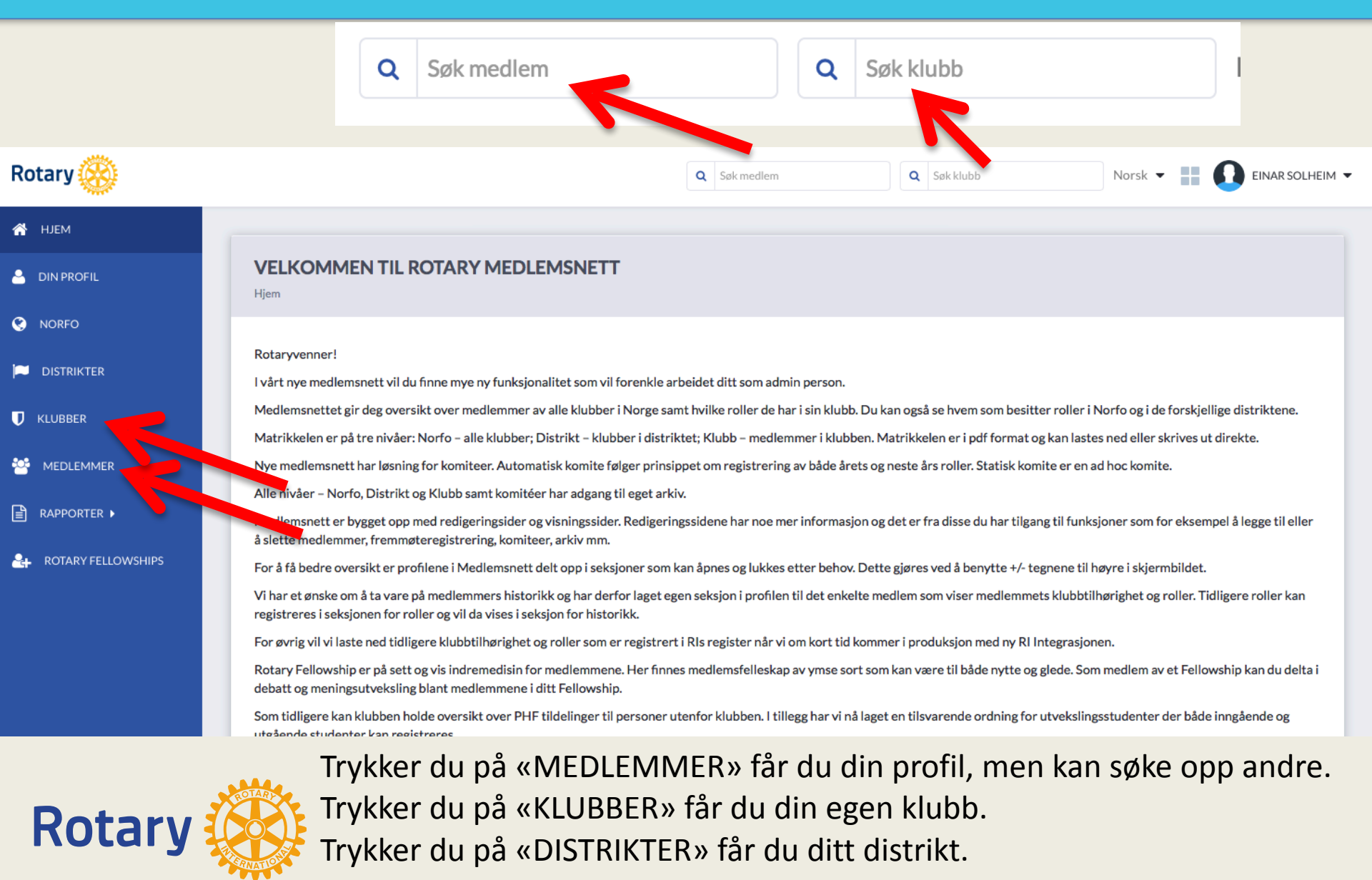

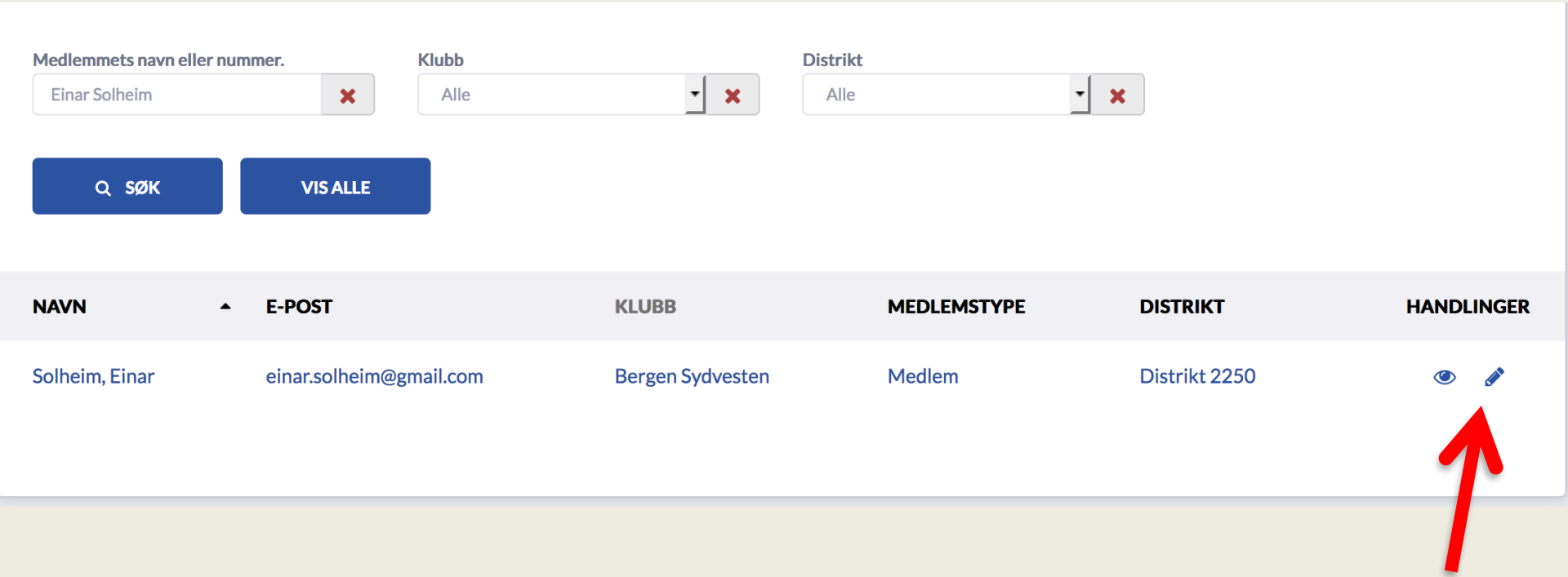

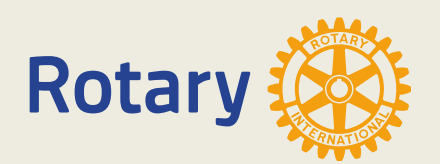

| Klubb            | Medlems type                     |
|------------------|----------------------------------|
| Bergen Sydvesten | Medlem                           |
| Fornavn<br>Einar | <b>Opptaksdato</b> 01. 01. 2002. |
| Mellomnavn       | Klassifikasjon                   |
| -                | -                                |
| Etternavn        | <b>Yrkestittel</b>               |
| Solheim          | Pensjonist (1. Amanuensis)       |
| Kjønn            | Badge name                       |
| Mann             | Einar Solheim                    |
| Fødselsdag       | Språk                            |
| 25. 09. 1939.    | norsk                            |
| Ektefelle        |                                  |

KONTAKTINFORMASJON

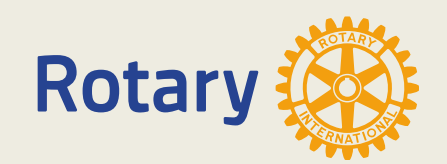

Inger

| E-post<br>einar.solheim@gmail.com |
|-----------------------------------|
| Hjemmeside                        |
| Facebook                          |
|                                   |
| TIDSKRIFTER                       |
| ÆRESBEVISNINGER                   |
| JOBBINFORMASJON                   |
| LAGRE                             |

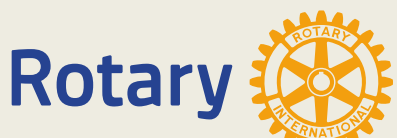

- Hva du kan se og hva du kan redigere i det nye nettet er bestemt av hvilken rolle du har.
- Klubb: Medlem, president, sekretær, kasserer, CICO etc.
- Distrikt: Guvernør, DICO, sekretær etc.
- NORFO: Webmaster, styreleder etc.

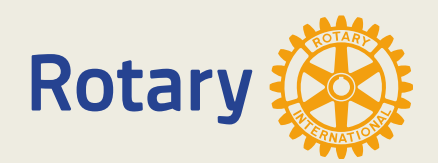

### Vanlig medlem

- Kan se alt med noen untak (fraværsgrunner, i.d. Nr. etc)
- Kan ikke ta ut rapporter
- Kan bare editere sin egen profil med noen untak.

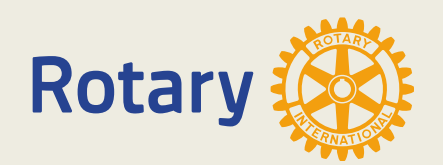

## Klubbroller

- De som er tildelt roller i klubben kan se alt
- Har tilgang til rapporter
- CICO, president, sekretær og executive secretary kan editere medlemsprofiler i klubben

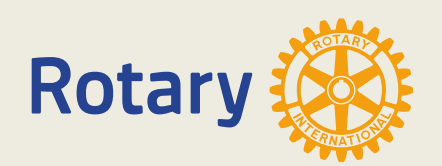

### Klubbroller

| KLUBB: BERGEN SYDVESTEN Hjem >>Distrikt 2250 >>Klubber >>Bergen Sydvesten >> Visning                                                                                                    | REDIGERE 😫 MEDLEMMER 🗅 MATRIKKEL                                                                                                    |   |
|----------------------------------------------------------------------------------------------------|----------------------------------------------------------------------------------------------------|---|
| KLUBBINFORMASJ                                                                                                    | NOIS                                                                                                    | • |
| Klubbnavn Di   Bergen Sydvesten Di   Adresse 1 Or   Rekstensamlingene -   Adresse 2 E   Stamerbakken 7 Be   Adresse 3 Hi   - Ht   Postnummer CI   5230 Sted   PARADIS Land   Norge Norge | Distrikt<br>Distrikt 2250<br>Drganisasjonsnummer<br>E-<br>E-post<br>Jergensv@rotary.no<br>Hjemmeside<br>http://bergensydvesten.rotary.no<br>Charterdato<br>22. 10. 1997. |   |
|                                                                                                    |                                                                                                    | 0 |
| ANNEN INFORMAS                                                                                                    |                                                                                                    | 0 |
| KLUBBROLLER                                                                                                    | R                                                                                                    | 0 |
| PHFEKSTERNE                                                                                                    | Ε                                                                                                    | 0 |
| UNGDOMSUTVEKSL                                                                                                    | SLING                                                                                                    | 0 |
| NPD54                                                                                                    |                                                                                                    |   |

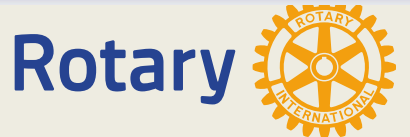

### Klubbroller

|                       |                                                     |               | v           |
|-----------------------|-----------------------------------------------------|---------------|-------------|
|                       | KLUBBROLLER                                         |               | •           |
| < INNEVÆRENDE ÅR      | <b>Inneværende år</b><br>01. 07. 2017 30. 06. 2018. |               | NESTE ÅR >  |
| ROLLE                 | MEDLEM                                              | FRA           | п           |
| Club President        | Strømsnes Jocelyn                                   | 01. 07. 2017. | 30.06.2018. |
| Club Secretary        | Lütcherath Marianne                                 | 01.07.2017.   | 30.06.2018. |
| Club Treasurer        | Kimer Sidsel                                        | 01.07.2017.   | 30.06.2018. |
| Club Membership Chair | Havnes Helge                                        | 01.07.2017.   | 30.06.2018. |
| CICO                  | Solheim Einar                                       | 01.07.2017.   | 30.06.2018. |
|                       |                                                     |               |             |
|                       | PHFEKSTERNE                                         |               | 0           |
|                       | UNGDOMSUTVEKSLING                                   |               | 0           |

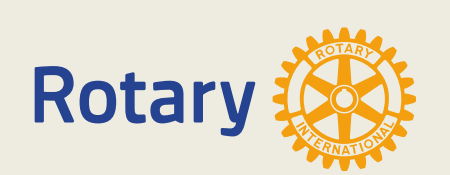

Det er viktig at sekretæren fører inn rollene for neste år, også de som fortsetter med samme rollen.

### Klubbroller

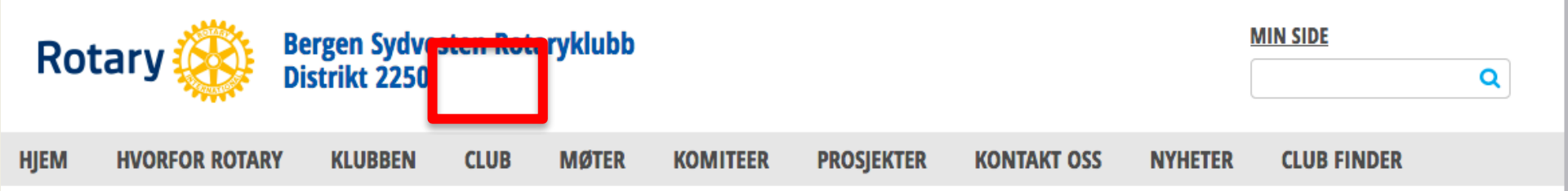

#### SOSIALE MEDIER

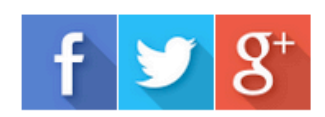

#### MØTEINFORMASJON

Møtested: Rekstensamlingene Adresse: Stamerbakken 7 Postnummer: 5230 Sted: Paradis Land: NO Møtedag: Mandag Møtetid: 19:00:00 Møtespråk: no Møtedetaljer: Detaljert program

### CLUB / ROLLER EDITABLE TEXT

Seglem, Torunn - Club President Strømsnes, Jocelyn Callejo - Club Secretary Lie, Erling Lothe - Club Executive Secretary Lieng, Bergljot - Club Treasurer Kruse, Gisela - CYEO Lie, Erling Lothe - CICO Strømsnes, Jocelyn Callejo - President Elect

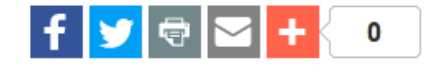

### Klubbroller

| Club President Club President Club Secretary |  |
|----------------------------------------------|--|
| Club President<br>Club Secretary             |  |
| Club Secretary                               |  |
|                                              |  |
| Club Executive Secretary                     |  |
| Club Treasurer                               |  |
| CYEO                                         |  |
| CRFC                                         |  |
| Club Membership Chair                        |  |
| Club PR                                      |  |
| CICO                                         |  |
|                                              |  |

Rotary

### Distrikt

- Distriktsekretær, DICO og Guvernør kan se alt og editere alle klubber og medlemmer i distriktet med noen untak.
- Har også full tilgang til alle rapportene.

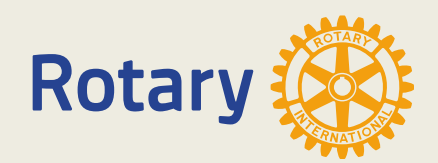

### Distriktroller

| < INNEVÆRENDE ÅR        | 01. 07. 2017 30. 06. 2018. |               | NESTE ÅR >    |
|-------------------------|----------------------------|---------------|---------------|
|                         |                            |               |               |
| ROLLE                   | MEDLEM                     | FRA           | TIL           |
| District Governor       | Landmark Christin Sagen    | 01.07.2017.   | 30. 06. 2018. |
| District Secretary      | Fløgstad Solveig           | 01.07.2017.   | 30. 06. 2018. |
| District Treasurer      | Fløgstad Solveig           | 01.07.2017.   | 30. 06. 2018. |
| DYEO                    | Thingvold Rolf             | 01. 07. 2017. | 30. 06. 2018. |
| DRFC                    | Sommersten Bernt Ditlev    | 01. 07. 2017. | 30. 06. 2018. |
| District PR             | Askeland Per Ove           | 01.07.2017.   | 30. 06. 2018. |
| DICO                    | Solheim Einar              | 01.07.2017.   | 30. 06. 2018. |
| CoL Representative      | Lewin Carl                 | 01.07.2017.   | 30. 06. 2018. |
| IPDG                    | Rykkel Tore                | 01. 07. 2017. | 30. 06. 2018. |
| District Governor Elect | Dale Arild                 | 01.07.2017.   | 30. 06. 2018. |

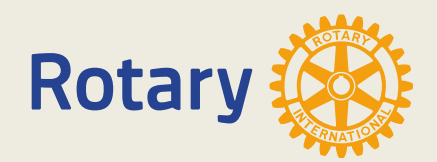

Webmaster

 Har full tilgang og editering av alle medlemmer, klubber, distrikter og NORFO

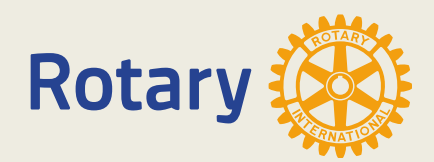

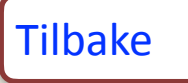

# E-post

Post til klubbene og tillitsvalgte Er nå flyttet fra Zimbra til Gmail. Dette betyr bedre tjenester og bedre kontroll med søppelpost. Epost-adressene blir omtrent som før, men er nå i Gmail. Det vi får i tillegg er G-Suite. Her er mange nyttige appen som f.eks: Meet, Disk (30 GB), kalender for å Nevne noen.

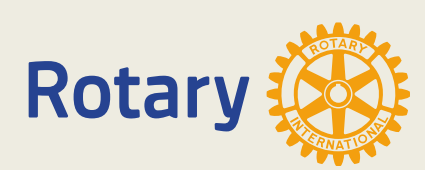

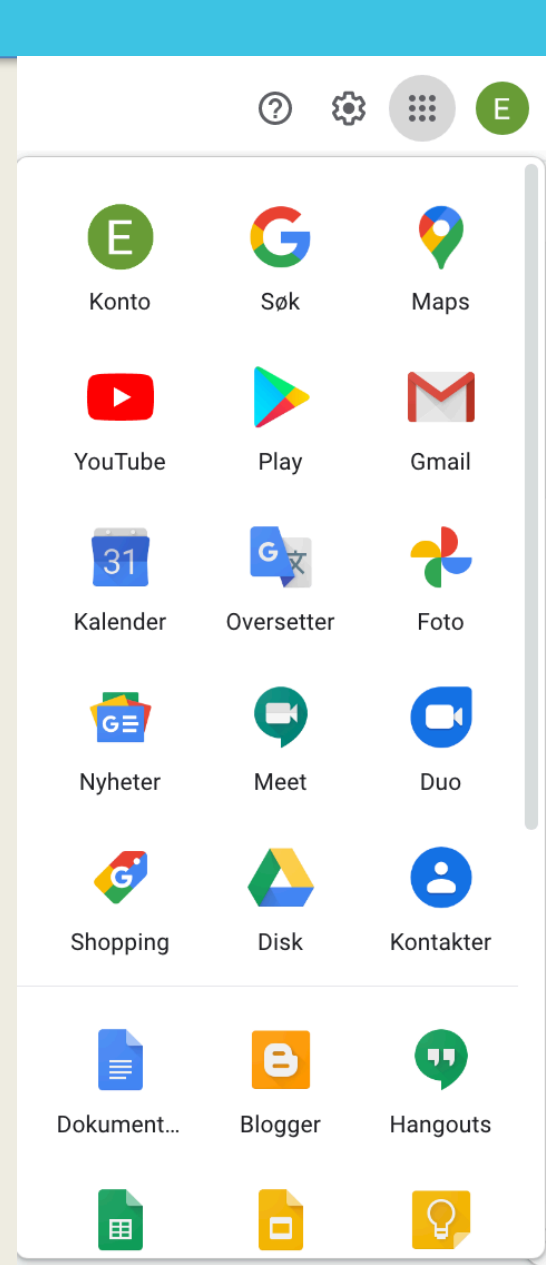

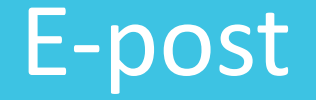

### For klubber er: Klubbnavnet fornavn og rotaryklubb etternavn.

Epost adressen blir: <u>klubbnavn@rotary.no</u>

DICO kan gi nytt passord.

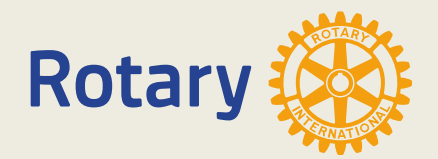

## Videresending

### Trykk på tannhjulet oppe til høyre. Og deretter «Se alle innstillinger»

| · ⑦ 🕸 🏼                                         | Rotary 🛞 | D  |
|-------------------------------------------------|----------|----|
| 1-16 av 16                                      | < >      | 31 |
| or meg. Blir det onsdag må vi være ferdige f    | 08:32    |    |
| is Analytics-kurs Med Analytics-akademie        | 21. okt. |    |
| i Mnett som kommer når man oppdaterer e         | 11. okt. |    |
| ar To personer i distriktet som ikke får tilga  | 11. okt. | -  |
| et beste Hva med et excel regneark og så        | 10. okt. | +  |
| nd Forwarded message Fra: S                     | 25. sep. |    |
| å unngå at de som senmder til 'gammel adr       | 17. sep. |    |
| - Sekretær i NORFO har skrevet en fin introd    | 13. sep. |    |
| ı. Etter et år det reduksjon av utgifter har væ | 13. sep. |    |
| per ble startet opp i sommer og mesteparte      | 2. sep.  |    |

|       | •        | ⑦ 🔅 III Rotary 🛞                 | D       |
|-------|----------|----------------------------------|---------|
| av 16 | < >      | Hurtiginnstillinger ×            | 31      |
| )     | 08:32    | Se alle innstillinger            | Q,      |
|       | 21. okt. |                                  |         |
| )     | 11. okt. | Administrer denne organisasjonen | <b></b> |
| e     | 11. okt. | теттнет                          |         |
|       | 10. okt. | Standard                         | +       |
|       | 25. sep. | O Behagelig                      |         |
|       | 17. sep. | O Kompakt                        |         |
| /     | 13. sep. | TEMA                             |         |
|       | 13. sep. |                                  |         |

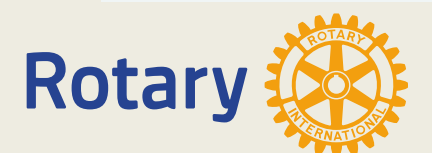

## Videresending

## Trykk "Videresending og POP/IMAP"

| Innstillinger           |                                                                                                    |
|-------------------------|----------------------------------------------------------------------------------------------------|
| Generelt Etiketter Innb | oks Kontoer Filtre og blokkerte adresser Videresending og POP/IMAP Tillegg Meet Avansert Uten nett                                                       |
| Temaer                  |                                                                                                    |
| Språk:                  | <b>E-post for Norsk Rotary Forum-visningsspråk:</b> Norsk (Bokmål)<br>Endre språkinnstillingene for andre Google-produkter<br>Vis alle språkalternativer |
| Telefonnumre:           | Standard landskode: Norge                                                                                                    |
| Maksimal sidestørrelse: | Vis 50      ✓ samtaler per side                                                                                                    |
| Angre sending:          | Periode for sendingsavbrytelse: 5 🗸 sekunder                                                                                                    |
|                         |                                                                                                    |

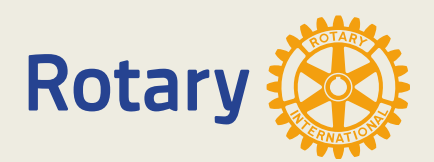

# Videresending

### Sett inn e-postadressene til den/de som skal ha posten til klubben.

| Q Søkie-post                                                                                                    | ? 🔅 🏭                 | Rotary 🛞 D |
|----------------------------------------------------------------------------------------------------|-----------------------|------------|
| Innstillinger                                                                                                    |                       | 31         |
| Generelt Etiketter Innboks Kontoer Filtre og blokkerte adresser Videresending og POP/IMAP Tillegg Med                                                                                                    | et Avansert Uten nett | 0          |
| Videresending:       Slå av videresending         Finn ut mer       Videresend en kopi av innkommende e-post til einar.solheim@gmail.com (i bruk)         behold E-post for Norsk Rotary Forum-kopien i innboksen       V | og                    | 0          |
| Legg til en adresse for videresending<br>Tips: Du kan også videresende bare en del av e-posten ved hjelp av et filter.                                                                                                    |                       | +          |

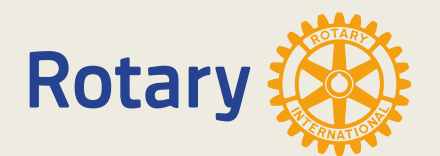

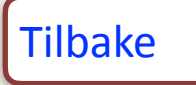

### Redigering av hjemmesider

Der er 2 måter å komme inn på hjemmesiden i «edit mode»

 Er du på «MIN SIDE» bruker du appen til klubbens hjemmesiden.
 Det hender av og til at du ikke kommer i «edit mode» direkte og må føye til «/admin» til adressen til klubben.

- 3.Er du ikke inne på «MIN SIDE» skriver du «<u>klubbnavn.rotary.no/</u> <u>admin</u>" i adressefeltet på nettleseren. Du kommer da først til innlogging på <u>appsco.com</u> og deretter til hjemmesiden i edit form.
- 4.Du finner videoer som viser redigering av hjemmesiden.

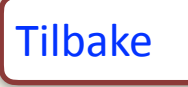

# Hvor finner/får jeg hjelp?

- <u>support.rotary.no</u>
- <u>d2250.rotary.no</u>
- <u>rotary.no</u>
- <u>rotary.org</u>
- CICO betjener klubbens medlemmer
- DICO assisterer klubbene i distriktet
- Webmaster bistår DICO når det kreves
- Saksgangen skal gå: Medlem-CICO-DICO-Webmaster-support

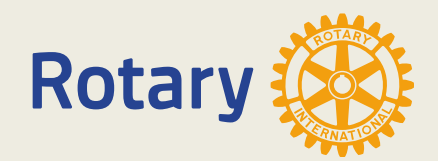

## Support

### Support.rotary.no

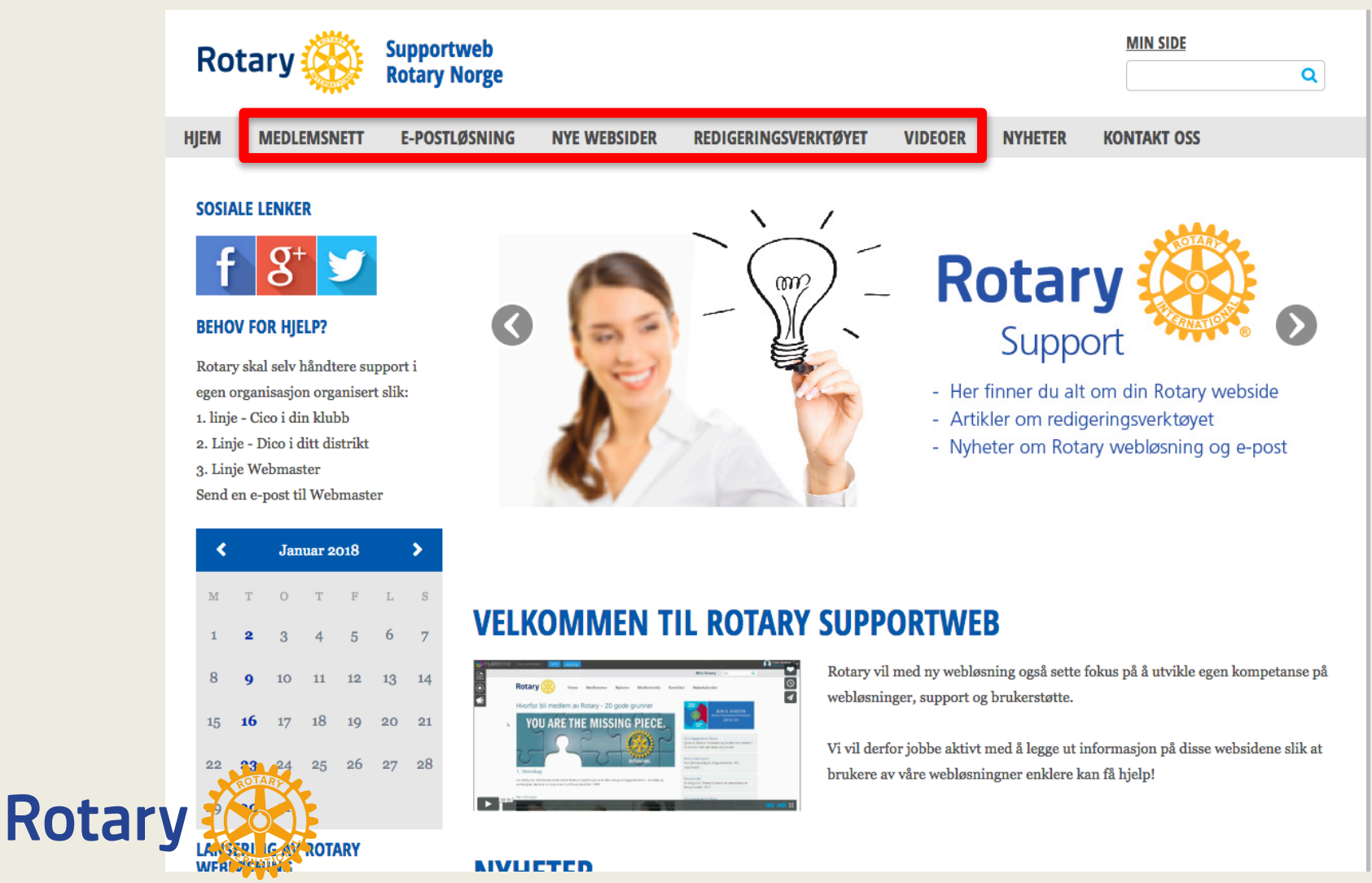

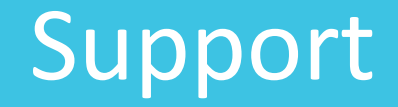

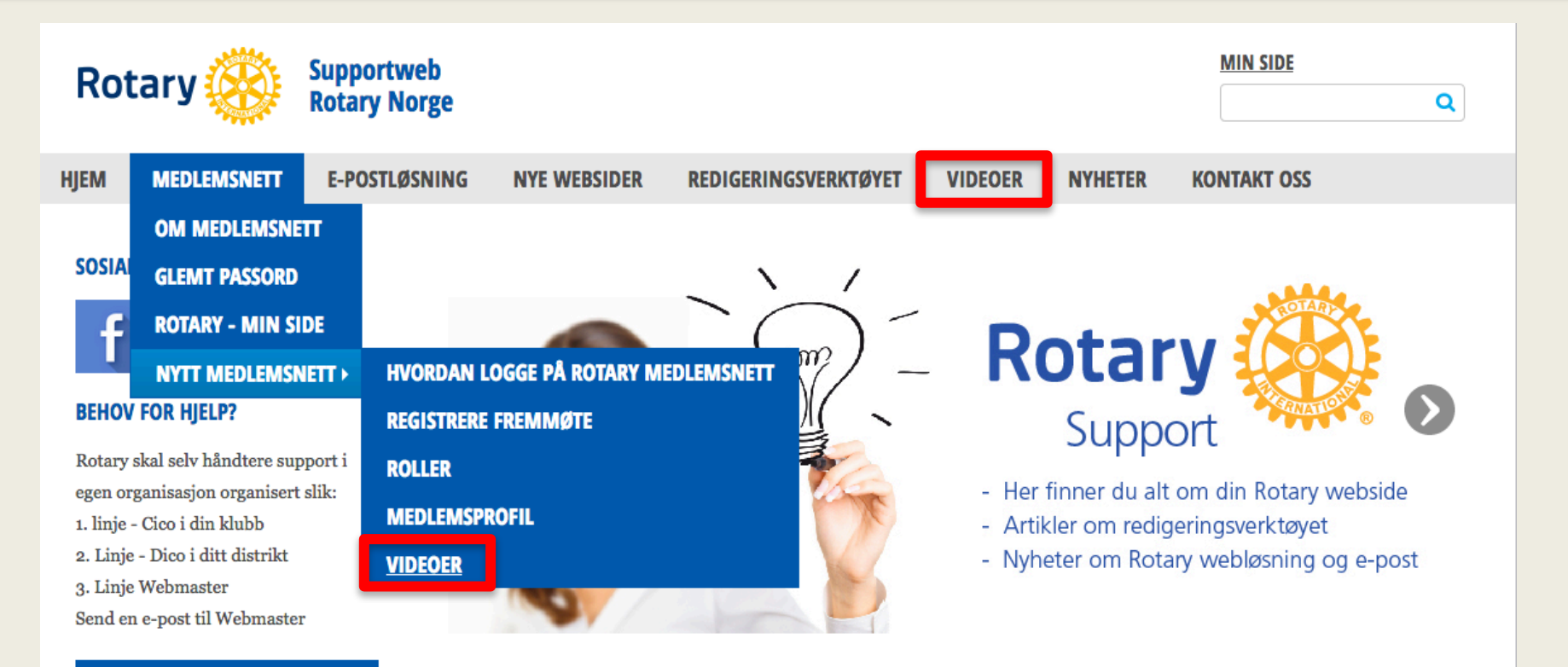

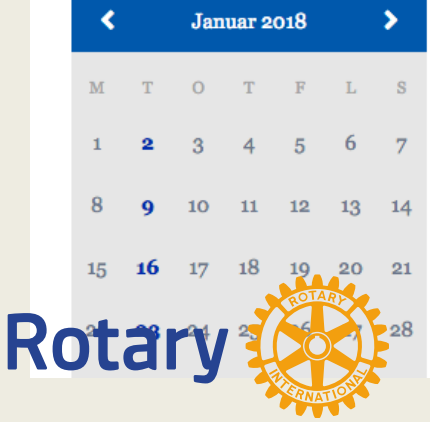

### **VELKOMMEN TIL ROTARY SUPPORTWEB**

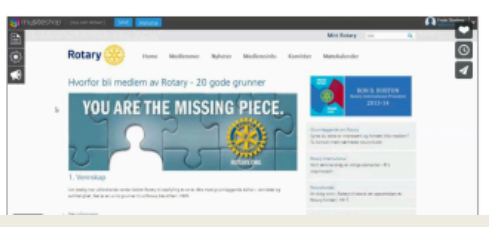

Rotary vil med ny webløsning også sette fokus på å utvikle egen kompetanse på webløsninger, support og brukerstøtte.

Vi vil derfor jobbe aktivt med å legge ut informasjon på disse websidene slik at brukere av våre webløsningner enklere kan få hjelp!

# Support

|                                                                       | T 2250                                                                                            | MIN SIDE                                |  |  |  |
|-----------------------------------------------------------------------|---------------------------------------------------------------------------------------------------|-----------------------------------------|--|--|--|
| ROTARY                                                                | INTERNATIONAL                                                                                     | <b>Q</b>                                |  |  |  |
|                                                                       |                                                                                                   |                                         |  |  |  |
| HJEM HVORFOR ROTARY GUVE                                              | RNØR DISTRIKT DISTRIKT 2250 ROTARY FONDET (TRF) KONTAKT OSS                                       | ARRANGEMENTER                           |  |  |  |
| KURSVIDEOER                                                           |                                                                                                   |                                         |  |  |  |
|                                                                       |                                                                                                   |                                         |  |  |  |
| SOSIALE MEDIER                                                        | KURSVIDEOER                                                                                       |                                         |  |  |  |
| f 😏 🐻                                                                 | E ST INSTRUKSJONSVIDEOER I BRUK AV:                                                               |                                         |  |  |  |
|                                                                       | HJEMMESIDER, MEDLEMSNETT OG E-POSTPRO                                                             | GRAMMET                                 |  |  |  |
| MØTEINFORMASJON                                                       | Her blir kursmateriel lagt ut etterhvert som de blir ferdige. Jeg (DICO) er oppført som administr | ator for alle klubbsidene i distriktet. |  |  |  |
| ROTARY LENKER                                                         | Det vil si at jeg kan logge meg inn på en klubbside og rette på feil.                             |                                         |  |  |  |
| Rotary Norge                                                          | Du vil også finne hjelp her: <u>http://support.rotary.no</u>                                      |                                         |  |  |  |
| Rotary Internationa                                                   | HIEMMESIDER                                                                                       |                                         |  |  |  |
| RYLA                                                                  | DEL 1: LEGGE INN NYE SIDER                                                                        |                                         |  |  |  |
|                                                                       | DEL 1. LEGGE HAN ATE SIDER                                                                        |                                         |  |  |  |
| begrep i Rotary                                                       | DEL 2: HAGE LENKER                                                                                |                                         |  |  |  |
| 0 1 9                                                                 | DEL4: MENY MANAGER                                                                                |                                         |  |  |  |
|                                                                       | DEL5: TILGANGSROLLER                                                                              |                                         |  |  |  |
|                                                                       |                                                                                                   |                                         |  |  |  |
|                                                                       |                                                                                                   |                                         |  |  |  |
| NYHETER FRA                                                           | POWERPOINT PRESENTASJON FRA KURSENE                                                               |                                         |  |  |  |
| ROTARY INTERNATIONAL:                                                 | MEDLEMSNETT                                                                                       |                                         |  |  |  |
| Feeding farming and families                                          | ROTARY MIN SIDE                                                                                   |                                         |  |  |  |
| Rotary connects food banks and farmers                                | <u>MNET INTRODUKSJON</u>                                                                          |                                         |  |  |  |
| Potow holps disaster victime                                          | MEDLEMMER, LEGGE TIL, SLETTE OSV.                                                                 |                                         |  |  |  |
| Batama aluka mina dana amilia aluk                                    | REGISTRERE FREMMØTE I KLUBBEN                                                                     |                                         |  |  |  |
| Rotary clubs raise \$304 million during<br>Foundation centennial year | KLUBBROLLER                                                                                       |                                         |  |  |  |
| NORFO - ROTARY RSS                                                    |                                                                                                   |                                         |  |  |  |
| ROTARY NORDEN NR. 5 - 17                                              |                                                                                                   |                                         |  |  |  |
| KJEMPEMØNSTRING AV                                                    | PEEI 2017                                                                                         |                                         |  |  |  |
| ROTARIANERE I LITAUEN<br>810.SEPTEMBER                                |                                                                                                   |                                         |  |  |  |
| ROTARY INSTITUTE & GETS 2017                                          | LIVE JUIL JUIL CHINE                                                                              |                                         |  |  |  |

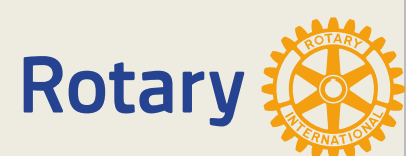

## Rotaryskolen

### Rotaryskolen finner du på Distriktets hjemmeside: d2250.rotary.no

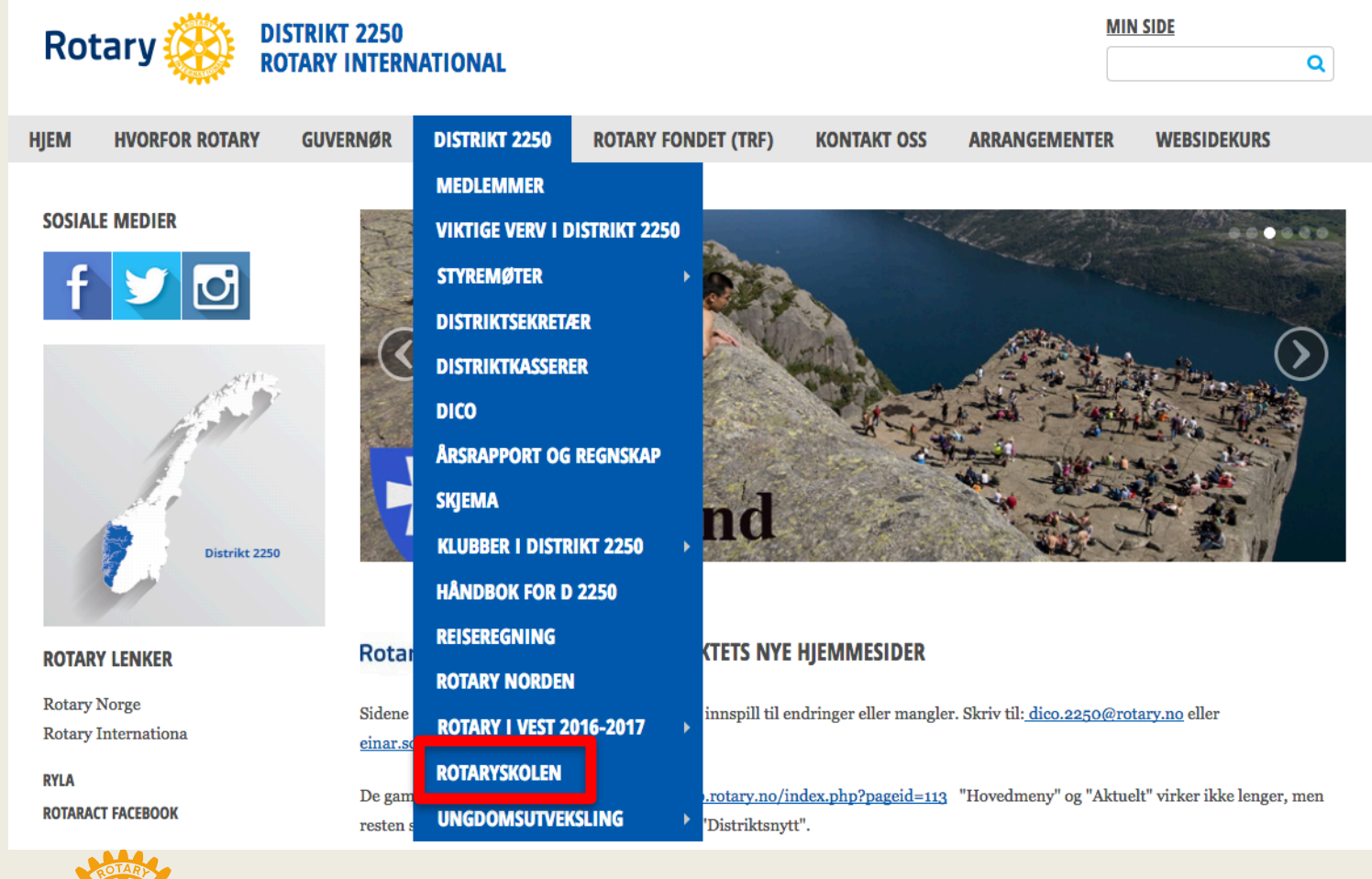

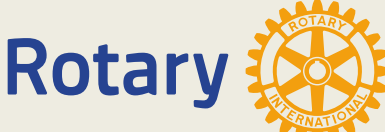

## Rotaryskolen

Rotaryskolen finner du på Distriktets hjemmeside: d2250.rotary.no

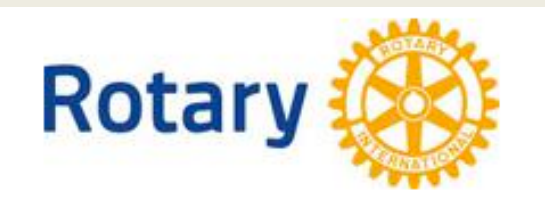

### ROTARYSKOLEN

BRUK AV ROTARYSKOLEN

VEILEDNING

DEL 1-ROTARY - HVA ER DET?

DEL 2-ROTARYKLUBB - HVA ER DET?

DEL 3-KOMITEARBEID - HVA ER DET?

DEL 4-ROTARYPROSJEKTER - HVA ER DET?

DEL 5-TRF -HVA ER DET?

DEL 6-NYE GENERASJONER - HVA ER DET?

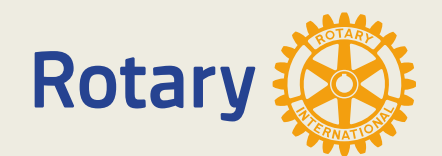

# Håndboken

### Håndboken finner du på Distriktets hjemmeside: d2250.rotary.no

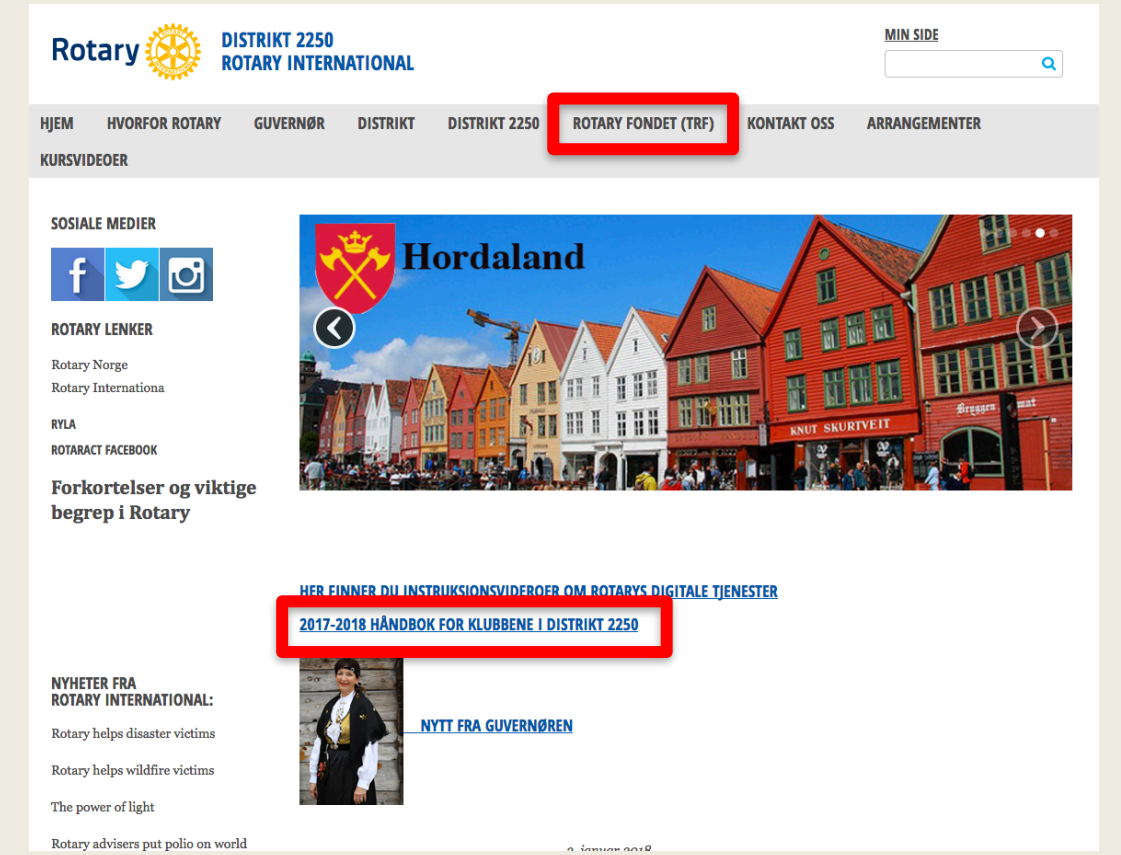

Her finner du fakta om Rotary. Distriktets organisasjon, klubbpresidentens, klubbsekretærens og klubbkassererens oppgaver. Her finner du også TRF-Håndboken. For å nevne noe. TRF-Håndboken finner også på hjemmesiden under «ROTARY FONDET (TRF)»

![](_page_61_Picture_4.jpeg)

![](_page_61_Picture_5.jpeg)